# สำหรับสถาบันอุดมศึกษา

www.mytcas.com
 myTCAS.com
 myTCAS.com

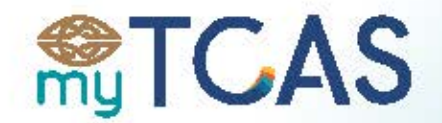

การตรวจสอบสถาน:พู้สมัดรและการส่งข้อมูลเข้าระบบ

Thai University Central Admission System ระบบการคัดเลือกกลางบุคคลเข้าศึกษาในสถาบันอุดมศึกษา

**TCAS63** คู่มือการใช้งานระบบ

# สารบัญ

| การตรวจสอบสถานะผู้สมัคร                                       | 3    |
|---------------------------------------------------------------|------|
| การตรวจสอบสถานะของผู้สมัครด้วย API                            | 3    |
| การตรวจสอบสถานะของผู้สมัครผ่านหน้าเว็บไซต์ student.mytcas.com | 8    |
| การตรวจสอบสถานะของผู้สมัครด้วย Batch ไฟล์                     | . 12 |
| การนำเข้าข้อมูลผู้สมัครของมหาวิทยาลัย                         | . 15 |
| การเตรียมไฟล์ CSV สำหรับนำเข้าข้อมูล                          | . 15 |
| วิธีการนำเข้าข้อมูลผู้สมัคร                                   | 22   |
| วิธีการ Export ข้อมูลคะแนนผู้สมัคร                            | . 25 |
| องค์ประกอบและค่าร้อยละในระบบ TCAS สำหรับรอบ 4 (1)             | . 28 |

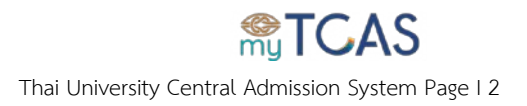

## การตรวจสอบสถานะผู้สมัคร

## การตรวจสอบสถานะของผู้สมัครด้วย API

1. การตรียม Secret Key สำหรับขอสิทธิ์เข้าใช้งานระบบโดย

 1.1 ผู้ที่สามารถใช้งานระบบ TCAS63 ได้นั้น ต้องได้รับอีเมลแจ้งลงทะเบียนเปิดบัญชีเข้าใช้งานระบบจาก ทปอ. แล้วเท่านั้น ดังรูป จากนั้นกดลิงค์ที่กำหนดในอีเมลเพื่อทำขั้นตอนสำหรับลืมรหัสผ่าน และตั้งรหัสผ่าน เองต่อไป

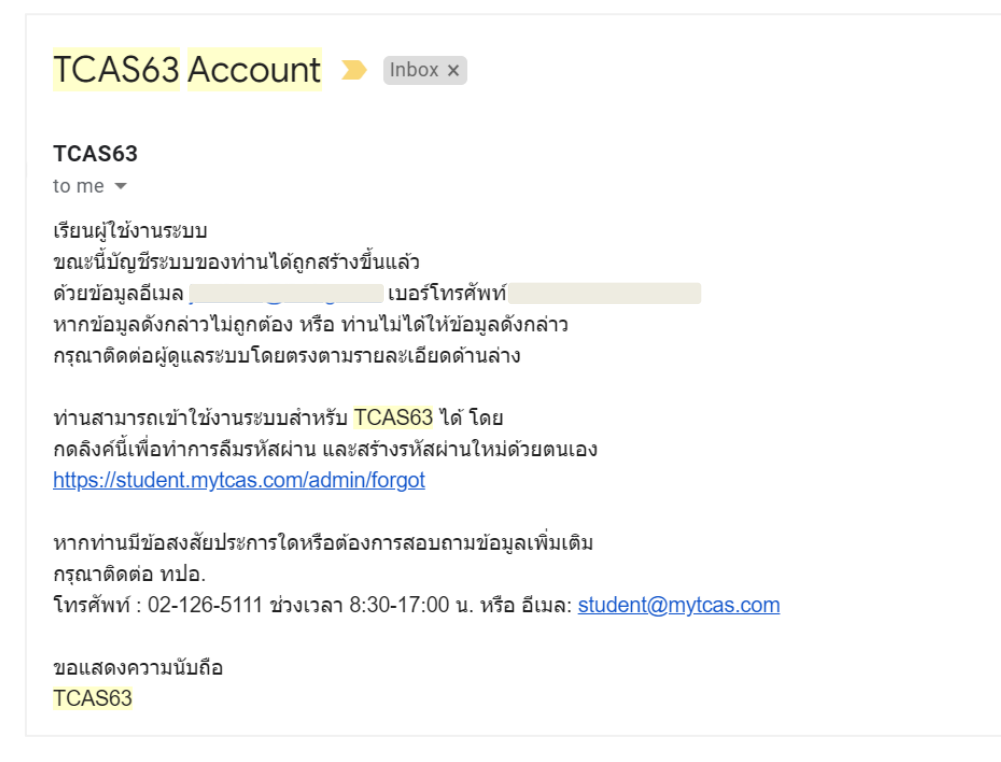

1.2 กรอกอีเมลลงช่องที่กำหนด จากนั้น กดปุ่ม <u>ลืมรหัสผ่าน</u> ระบบจะส่งลิงค์เพื่อตั้งรหัสผ่านใหม่เข้าอีเมลที่ ท่านระบุไว้

| <b>STCAS</b> |  |
|--------------|--|
| Email        |  |
| เป้าสู่ระบบ  |  |

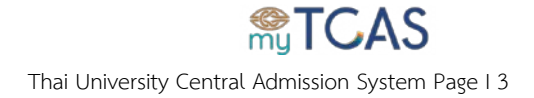

# 1.3 เข้าไปตรวจสอบกล่องรับอีเมลที่ระบุไว้ จากนั้นคลิกที่ปุ่ม<u>ตั้งรหัสผ่านใหม่</u>และทำการตั้งรหัสผ่านใหม่แล้ว จึงคลิกที่ปุ่ม<u>เปลี่ยนรหัสผ่าน</u>

| TCAS63 Forgot Password > Inbox ×                                                                                                    |                                               |
|----------------------------------------------------------------------------------------------------|-----------------------------------------------|
| noreply@mytcas.com<br>to j                                                                                                    | Sat, Nov 30, 2019, 2:28 PM                    |
| ขั้นตอนการเปลี่ยนรหัสผ่าน<br>เนื่องจากระบบได้รับแจ้งขอเปลี่ยนรหัสผ่านสำหรับบัญชีนี้<br>หากท่านเป็นผู้ดำเนินการขอเปลี่ยนรหัส สำหรับอีเมล <u>(</u> ให้คลิกปุ่มด้านล่                                                                                                    | ง่าง แต่หากไม่ใช่ กรุณาอย่ากดปุ่มใดๆ          |
| ตั้งรหัสผ่านใหม่<br>หากไม่สามารถกดปุ่มดังกล่าวได้ สามารถกดลิงค์นี้ หรือ คัดลอกไปวาง หรือ พิมพ์ลิงค์นี้ <u>https://s<br/>กากท่านมีข้อสงสัยประการใดหรือต้องการสอบถามข้อมูลเพิ่มเดิม<br/>กรุณาติดต่อ ทปอ.<br/>โทรศัพท์ : 02-126-5111 ช่วงเวลา 8:30-17:00 น. หรือ อีเมล: <u>student@mytcas.com</u></u> | <u>student.mytcas.com/forgot?forgotToken=</u> |
| TCAS63                                                                                                    |                                               |

| รหัสผ่าน       |   |  |
|----------------|---|--|
| รหัสผ่าน       | ۲ |  |
| ยืนยันรหัสผ่า  | น |  |
| ยืนยันรหัสผ่าน | ۲ |  |

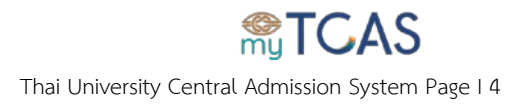

1.4 เข้าระบบ TCAS ด้วยอีเมลและรหัสผ่านที่ตั้งใหม่

| <mark>∭</mark> my T                  | CAS                        |  |
|--------------------------------------|----------------------------|--|
| Email<br>tcas63@cupt.net<br>Password | ±<br>@                     |  |
|                                      | เข้าสู่ระบบ<br>ดัมราโสล่าน |  |

1.5 หลังจากทำการเข้าสู่ระบบเรียบร้อยแล้วสามารถเรียกดู Secret Key ได้ที่เมนูด้านซ้ายมือ คลิกที่

|                   | <u>Secret Key</u>                                  |                                                                                       |
|-------------------|----------------------------------------------------|---------------------------------------------------------------------------------------|
| <b>R</b> TCAS     |                                                    |                                                                                       |
|                   | มหาวิทยาดัยทดสอบ                                   | Secret Key                                                                            |
|                   | เปลี่ยนระโสค่าน<br>เปลี่ยนรับเด<br>เปลี่ยนเมอร์โทร | Secret Key<br>หากยังไม่สร้าง Secret Key สามารถสร้างโดยการคลีกที่ปุ่ม สร้าง Secret Key |
| Admin             | Secret Key<br>ออกจากระบบ<br>หน่านรก                | Rina SECRET KEY                                                                       |
| (†)<br>(†)<br>(†) | นักเรียน ❤<br>หลักสูตร<br>ประรัติการบ่าเข้า        |                                                                                       |

|       | TGAS                                                                                                    |                                                                                                    |
|-------|----------------------------------------------------------------------------------------------------|----------------------------------------------------------------------------------------------------|
|       | Junticha W.<br>มหาวิทยาลัยพลสอน                                                                                                    | Secret Key                                                                                                    |
| Admin | เปลี่ยมรมัดข่าม<br>เปลี่ยมอิณต<br>เปลี่ยมเมอร์โพร<br>Secret Key<br>ออกรากระบบ<br>เหม่ามรก<br>มักเรียน ✓<br>เหล็กสูเร<br>ประวัติกรน่าเม่า | ระกะทัพท<br>รากยังไม่สร้าง Secret Key สามารถสร้างโลยการคลิกร์ญิ่ม สร้าง Secret Key<br>คุณแน่ใจที่จะสร้าง Secret Key ใช่<br>หรือไม่<br>การสร้าง Secret Key ใหม่อะท่าได้ Secret Key เล็บใม่สามารถ<br>ใช่งานได้.<br>มาแตก สร้าง SECRET KEY |

#### หมายเหตุ

เมื่อทำการ Generate Secret Key และเริ่มใช้งานแล้วไม่แนะนำให้เปลี่ยน Secret Key เพราะอาจกระทบต่อการใช้ งาน API ของระบบท่าน

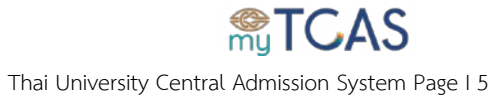

### 2. การใช้งาน API สำหรับสอบถามสถานะของผู้สมัคร

URL : https://student.mytcas.com/api/v1.0/userStatus?citizen\_id={{ เลขบัตรประจำตัวประชาชน }}

Method : GET

Header :SecretKey : {{ Secret Key ที่ได้จากข้อ1.5 }}

## ผลลัพธ์ในกรณีที่ผู้สมัครมีการยืนยันสิทธิ์เข้าศึกษาในมหาวิทยาลัยอยู่

```
{
"code": 0,
"prefix": "นางสาว",
"first_name": "ทดสอบ",
"last_name": "สมมุติ",
"citizen_id": "1000000000000",
"round": "1_2563"
}
```

#### ผลลัพธ์ในกรณีที่ไม่พบเลขบัตรประชาชนของผู้สมัครในระบบ (ยังไม่ได้ลงทะเบียนใช้งานระบบ TCAS)

```
{
"code": 1,
"message": "ไม่พบเลขบัตรประชาชนนี้ในระบบ"
}
```

# ผลลัพธ์ในกรณีที่ผู้สมัครยังไม่ได้กดยืนยันสิทธิ์ หรือ ยังไม่ได้เข้าระบบเพื่อยืนยันสิทธิ์เข้าศึกษาในรอบคัดเลือกที ผ่านมา หรือกดไม่ใช้สิทธิ์ (สามารถสมัครรอบต่อไปได้)

{

"code": 2,

"message": "เลขบัตรประชาชนนี้ไม่ได้เข้าระบบหรือกดไม่ใช้สิทธิ์ สามารถสมัครรอบต่อไปได้"

}

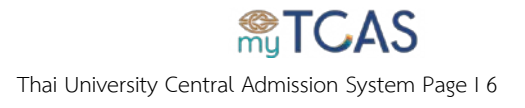

# ผลลัพธ์ในกรณีที่ผู้สมัครสละสิทธิ์แล้ว 1 ครั้ง (สามารถสมัครรอบต่อไปได้)

```
{
"code": 3,
"message": "เลขบัตรประชาชนนี้สละสิทธิ์แล้ว 1 ครั้ง สามารถสมัครรอบต่อไปได้"
}
```

# ผลลัพธ์ในกรณีที่ผู้สมัครสละสิทธิ์แล้ว 2 ครั้ง (ไม่สามารถสมัครรอบต่อไปได้)

```
{
```

```
"code": 4,
```

```
"message": "เลขบัตรประชาชนนี้สละสิทธิ์แล้ว 2 ครั้ง ไม่สามารถสมัครรอบต่อไปได้"
```

```
}
```

## ผลลัพธ์ในกรณีที่มหาวิทยาลัยที่เรียก API ไม่มีสิทธิ์เข้าถึงระบบหรือ Secret Key ถูกเพิกถอน

```
{
"message": "Unauthorized"
```

}

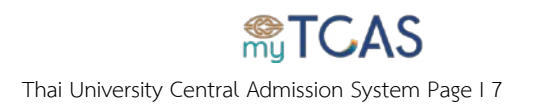

## การตรวจสอบสถานะของผู้สมัครผ่านหน้าเว็บไซต์ student.mytcas.com

- 1. เข้าเว็บไซต์ student.mytcas.com/admin
- 2. เข้าสู่ระบบด้วยสิทธิ์มหาวิทยาลัยบัญชีผู้ใช้งานที่เสนอใช้งานกับ ทปอ. แล้วเท่านั้น

โดยคลิกที่ปุ่ม <u>เข้าสู่ระบบ/ลงทะเบียน</u> บริเวณหน้าเว็บไซต์ จากนั้นเลือก <u>เข้าสู่ระบบ</u> และ กรอกอีเมล รหัสผ่าน ลง ช่องที่กำหนด จากนั้น กดปุ่ม <u>เข้าสู่ระบบ</u>

| e e e e e e e e e e e e e e e e e e e | STCAS       |            |
|---------------------------------------|-------------|------------|
| Email<br>tcas63@cupt.ne<br>Password   | net         | ÷          |
|                                       | เข้าสู่ระบบ | โมรงโสม่าน |
|                                       |             |            |

คลิกที่เมนู<u>ตรวจสอบข้อมูลนักเรียน</u>เพื่อตรวจสอบสถานะของผู้สมัคร

| <b>6</b>  | TCAS                                                             |                               |           |
|-----------|------------------------------------------------------------------|-------------------------------|-----------|
|           | มหาวิทยาลัยทดสอบ                                                 | ดรวจสอบข้อมูลนักเรียน         | L essecte |
| a 2 2 8 1 | เปลี่ยบรรัสค่าน<br>เปลี่ยนอิเมด<br>เปลี่ยนเมอร์โทร<br>Secret Key | เลขประจำตัวประชาชน<br>ตรวจตอบ |           |
| Admin     | มอกจากรบบ<br>หน้าแรก<br>นักเรียน ^<br>คราวสอบน้อมูลนักเรียน      |                               |           |
| •         | หลักสูดร<br>ประวัติการนำเข่า                                     |                               |           |

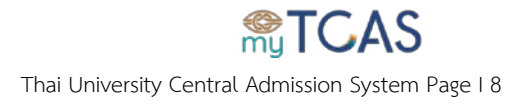

4.ตรวจสอบสถานะของผู้สมัครโดยการกรอกเลขประจำตัวประชาชนของผู้สมัครแล้วคลิกปุ่ม<u>ค้นหา</u>
 4.1 ผลลัพธ์ในกรณีที่ผู้สมัครมีการ**ยืนยันสิทธิ์**เข้าศึกษาในมหาวิทยาลัยอยู่

| <b>?</b> | TGAS                  |                                     |                       |             |
|----------|-----------------------|-------------------------------------|-----------------------|-------------|
|          | มหาวิทยาลัยทดสอบ      |                                     | ดรวจสอบข้อมูลนักเรียน | 🛓 แลละกรล 🛓 |
| ô        | เปลี่ยนรหัสผ่าน       | ເສຍປາສາງທັງປາຍພາຍພ<br>3210000012300 |                       |             |
| $\sim$   | เปลี่ยนอีเมล          |                                     | ອາວາສລມ               |             |
| r.       | เปลี่ยนเบอร์โทร       |                                     |                       |             |
| 07       | Secret Key            |                                     |                       |             |
| €        | ออกจากระบบ            |                                     |                       |             |
| Admin    |                       |                                     | งสมบรระสาสสินประชาวณ  |             |
| 55       | หน้าแรก               |                                     | 3210000012300         |             |
| •        | นักเรียน              | ^                                   | 10                    |             |
|          | ดรวจสอบข้อมูลนักเรียน |                                     | นาย ดิ นามสมมุล       |             |
|          | หลักสูตร              |                                     |                       |             |
| ۵        | ประวัติการนำเข้า      |                                     |                       |             |
|          |                       |                                     |                       |             |
|          |                       |                                     |                       |             |

## 4.2 ผลลัพธ์ในกรณีที่**ไม่พบเลขบัตรประชาชนนี้ในระบบ**

| <b>9</b><br>(1) | TGAS                       |                                    |
|-----------------|----------------------------|------------------------------------|
|                 | ามเวรริงอยุราวอังแหลง ฮาวา | ดรวจสอบข้อมูลนักเรียน 主 ดรวจสอบ    |
| Ô               | เปลี่ยนรหัสผ่าน            | นองประจำสังประชาวณ<br>321000012301 |
| $\sim$          | เปลี่ยนอีเมล               | usuerse                            |
| r.              | เปลี่ยนเบอร์โทร            |                                    |
| 07              | Secret Key                 | ไม่หนุดขมัดรประชาชนนี้ในระบบ       |
| €               | ออกจากระบบ                 |                                    |
| Admin           |                            |                                    |
|                 | หน้าแรก                    |                                    |
| Ø               | นักเรียน ^                 |                                    |
|                 | ดรวจสอบข้อมูลนักเรียน      |                                    |
|                 | หลักสูตร                   |                                    |
| 0               | ประวัติการนำเข้า           |                                    |
|                 |                            |                                    |

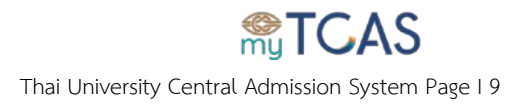

4.3 ผลลัพธ์ในกรณีที่ผู้สมัครยังไม่ได้กดยืนยันสิทธิ์ หรือ ยังไม่ได้เข้าระบบเพื่อยืนยันสิทธิ์เข้าศึกษาในรอบ คัดเลือกที่ผ่านมา หรือกดไม่ใช้สิทธิ์ (สามารถสมัครรอบต่อไปได้)

| <b>e</b> g | TGAS                                              |   |                                                                          |  |
|------------|---------------------------------------------------|---|--------------------------------------------------------------------------|--|
|            | มหาวิทยาดัยทดสอบ                                  |   | ครวจสอบข้อมูลนักเรียน<br>เลยประจำมีประบาท<br>321000012302                |  |
| ت<br>۲     | เปลียนรหัสผ่าน<br>เปลี่ยนอีเมล<br>เปลี่ยนเบอร์โทร |   | ดการสอบ                                                                  |  |
| <b>0</b> ₁ | Secret Key<br>ออกจากระบบ                          |   | 🤣 เลขบัดวประชาชนขึ้ไปใดเข้าระบบหรือกดไม่ใช่สิทธิ์ สามารถสมัดรรอบต่อไปได้ |  |
| Admin      | หน้าแรก                                           |   |                                                                          |  |
| •          | นักเรียน<br>ดรวจสอบข้อมูลนักเรียน                 | ^ |                                                                          |  |
| 8          | หลักสูตร<br>ประวัติการนำเข้า                      |   |                                                                          |  |
|            |                                                   |   |                                                                          |  |

4.4 ผลลัพธ์ในกรณีที่ผู้สมัครสละสิทธิ์แล้ว 1 ครั้ง สามารถสมัครรอบต่อไปได้

| <b>8</b> | TGAS                 | =                                                               |
|----------|----------------------|-----------------------------------------------------------------|
|          |                      | ครวจสอบข้อมูลนักเรียน 🕹 ตรวจสอบ                                 |
| <b>A</b> | มหาวิทยาลัยทดสอบ     | และประจำดังประชาชพ<br>3210000012303                             |
| $\sim$   | เปลี่ยนอีเมล         | ครวางสอบ                                                        |
| r.       | เปลี่ยนเบอร์โทร      |                                                                 |
| 07       | Secret Key           | 🧭 เลขมัดรประชาชนนี้สตรสิทธิ์แล้ว 1 ครั้ง สามารถสมัครรอบต่อไปได้ |
| €        | ออกจากระบบ           |                                                                 |
| Admin    |                      |                                                                 |
|          | หน้าแรก              |                                                                 |
| 0        | ดรวจสอบข้อมลนักเรียน |                                                                 |
|          | หลักสูดร             |                                                                 |
| 0        | ประวัติการนำเข้า     |                                                                 |
|          |                      |                                                                 |

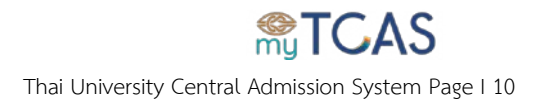

# 4.5 ผลลัพธ์ในกรณีที่ผู้สมัครสละสิทธิ์แล้ว 2 ครั้ง

| en en en en en en en en en en en en en e | TGAS                  |   |                                                                     |
|------------------------------------------|-----------------------|---|---------------------------------------------------------------------|
|                                          | มหาวิทยาลัยทดสอบ      |   | ดรวจสอบข้อมูลนักเรียน 🔮 ครวจสอบ                                     |
| ô                                        | เปลี่ยนรหัสผ่าน       |   | นอยประสาศวิปกระวรณ<br>3210000012304                                 |
| $\geq$                                   | เปลี่ยนอีเมล          |   | ครวจสอบ                                                             |
| r.                                       | เปลี่ยนเบอร์โทร       |   |                                                                     |
| 07                                       | Secret Key            |   | เลขบัดรประชาชนนี้ได้สละลิทชิ้แล้ว 2 ครั้ง ไม่สามารถสมัครรอบต่อไปได้ |
| €                                        | ออกจากระบบ            |   |                                                                     |
| Admin                                    |                       |   |                                                                     |
| ==                                       | หน้าแรก               |   |                                                                     |
| Ø                                        | นักเรียน              | ^ |                                                                     |
|                                          | ดรวจสอบข้อมูลนักเรียน |   |                                                                     |
|                                          | หลักสูดร              |   |                                                                     |
| ۵                                        | ประวัติการนำเข้า      |   |                                                                     |
|                                          |                       |   |                                                                     |

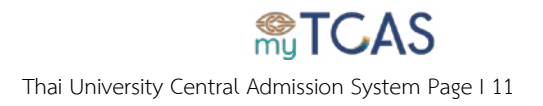

## การตรวจสอบสถานะของผู้สมัครด้วย Batch ไฟล์

1. เข้าเว็บไซต์ student.mytcas.com/admin

2. เข้าสู่ระบบด้วยสิทธิ์มหาวิทยาลัยบัญชีผู้ใช้งานที่เสนอใช้งานกับ ทปอ. แล้วเท่านั้น

โดยคลิกที่ปุ่ม **เข้าสู่ระบบ/ลงทะเบียน** บริเวณหน้าเว็บไซต์ จากนั้นเลือก <u>เข้าสู่ระบบ</u> และ กรอกอีเมล รหัสผ่าน ลง ช่องที่กำหนด จากนั้น กดปุ่ม <u>เข้าสู่ระบบ</u>

คลิกที่เมนู<u>ตรวจสอบข้อมูลนักเรียน</u>เพื่อตรวจสอบสถานะของผู้สมัคร

| <b>e</b><br>m | TGAS                                                                            |                               |      |
|---------------|---------------------------------------------------------------------------------|-------------------------------|------|
|               | มหาวิทยาลัยทลสอบ                                                                | ดรวจสอบข้อมูลนักเรียน         | 980J |
|               | เปลี่ยบรหัสผ่าน<br>เปลี่ยนอื่เหล<br>เปลี่ยนเมอรโทร<br>Secret Key<br>ออกจากระบน  | เลขประจำดัวประชาชน<br>ตรวจสอบ |      |
| Admin         | หน้าแรก<br>นักเรียน ^<br>คราวสอบข้อมูลนึกเรียน<br>หลักสูตร<br>ประวัติการน่าเน่า |                               |      |

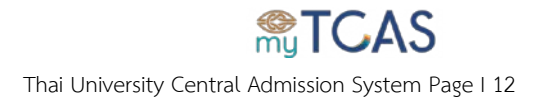

4. เตรียมไฟล์ (csv, txt) ที่ภายในประกอบไปด้วยเลขประจำตัวประชาชนของผู้สมัครที่ต้องการตรวจสอบสถานะ

ตัวอย่างไฟล์

| citizen_id  |  |
|-------------|--|
| 10000000000 |  |
| 10000000001 |  |
| 10000000002 |  |

<u>หมายเหตุ</u> การอัปโหลดต่อ 1 ครั้ง ไม่ควรเกิน 1,000 Records และไม่แนะนำให้ Export ไฟล์ CSV เป็นไฟล์ Excel เนื่องจากการแสดงผลอาจผิดเพี้ยน

5. เริ่มการตรวจสอบโดยการคลิกที่ปุ่ม <u>ตรวจสอบแบบไฟล์ csv, txt</u> แล้วเลือกไฟล์ CSV หรือ TXT

| eng<br>mg | TGAS                                         |                                   |
|-----------|----------------------------------------------|-----------------------------------|
|           | มหาวิทยาดัยทดสอบ                             | ดรวจสอบข้อมูลนักเรียน 🗈 ธรวจสอบ 🔊 |
| â         | เปลี่ยนรหัสผ่าน<br>เปลี่ยนอีเมด              | เลขประจำดัวประชาชน<br>            |
| ر<br>۲۰   | เปลี่ยนเบอร์โทร<br>Secret Key                |                                   |
| Admin     | ออกจากระบบ                                   |                                   |
| •         | พัน แรก<br>นักเรียน<br>ครววสอบข้อมูลนักเรียน | ·                                 |
| •         | หลักสูตร<br>ประวัติการบำเข้า                 |                                   |

จากนั้นระบบจะทำการตรวจสอบข้อมูลสถานะผู้สมัครและหลังจากทำการประมวลผลเรียบร้อยแล้วจะได้ไฟล์ผลการ ตรวจสอบข้อมูลสถานะผู้สมัคร โดยจะอยู่ในรูปแบบไฟล์ JSON ซึ่งจะประกอบไปด้วยข้อมูลของผู้สมัครที่มีการยืนยัน สิทธิ์แล้วเท่านั้น

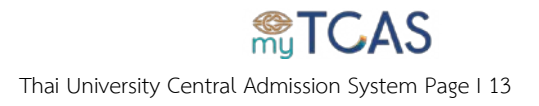

#### ตัวอย่างไฟล์

| [                             |
|-------------------------------|
| {                             |
| <u>"code": 0,</u>             |
| "prefix": "นางสาว",           |
| "first_name": "ทดสอบ",        |
| "last_name": "สมมุติ",        |
| "citizen_id": "100000000000", |
| "round": "1_2563"             |
| }                             |
| ]                             |

<u>หมายเหตุ</u> สามารถแปลงไฟล์ข้อมูล JSON เป็น ไฟล์ CSV ด้วย Tool เช่น https://json-csv.com/

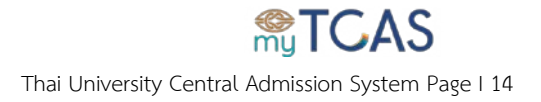

# การนำเข้าข้อมูลผู้สมัครของมหาวิทยาลัย

การเตรียมไฟล์ CSV สำหรับนำเข้าข้อมูล

หมายเหตุ เมนู ข้อมูลผู้สมัคร ระบบจะเปิดให้ใช้งานในช่วงเวลาที่กำหนดเท่านั้น

และขั้นตอนการเตรียมไฟล์ CSV นี้ ใช้ได้ทั้ง นำเข้าข้อมูลผู้สมัคร และผลการคัดเลือก โดยเงื่อนไขการ กรอกข้อมูล กรุณาดูตาม หัวข้อ 3. คำอธิบายการกรอกข้อมูลในไฟล์ CSV

ดาวน์โหลดตัวอย่างไฟล์ CSV. หลังจากเข้าสู่ระบบแล้ว สามารถดาวน์โหลดตัวอย่างไฟล์ CSV ได้ โดยเข้าไปที่เมนู
 ข้อมูลผู้สมัคร เลือกกดไปที่รูปสัญลักษณ์เอกสาร ปิ บริเวณด้านขวาปุ่มนำเข้าผู้สมัคร 1\_2563

| eng<br>my | TGAS                  |   | =            |                          |                                                                  |                       |              |                           |
|-----------|-----------------------|---|--------------|--------------------------|------------------------------------------------------------------|-----------------------|--------------|---------------------------|
|           |                       |   | ข้อมูลผู้สม่ | <b>โคร</b>               |                                                                  | ᆂ น่าเข้าผู้สมัคร 1_2 | 2563 🖻 📥 Đ   | (PORT ข้อมูลคะแบบผู้สมัคร |
| 8         | เปลี่ยนรหัสผ่าน       |   | คันหาด้วย    | หมายเลขบัดรประชาชน       | ค้นหาด์วยชื่อ                                                    | ค์นหาด้วยนามส         | รหัสหลักสูดร | รหัสวิชาเอก               |
| 2         | เปลี่ยนอีเมล          |   | รหัสโครงก    | รอบรับสมัคร<br>กร 1_2563 | ▼ สถานะ                                                          | ÷                     |              |                           |
|           | เปลี่ยนเบอร์โทร       |   |              |                          |                                                                  | ค้บหา                 |              |                           |
| *         | Secret Key            |   |              |                          | _                                                                |                       |              |                           |
| Ð         | ออกจากระบบ            |   | #            | รนัสแล้กสุดร             | ข้อมูล                                                           | เลชประจำผัวประชาชน    | ชื่อ-นามสกุล | สถานธ                     |
| tmin      |                       |   |              |                          | มหาวิทยาลัยทดสอบ                                                 |                       |              |                           |
| i.        | หน้าแรก               |   | 1            | 19990101900701A          | คณะบริหารธุรกิจ<br>สาขาวิขาการจัดการโลจิสติกส์                   |                       |              | ผู้สมัคร VIEW             |
| 9         | บักเรียน              | ^ |              |                          | หลักสูตรมาดรฐาน<br>มหาวิทยาลัยทดสอบ                              |                       |              |                           |
|           | ข้อมูลผู้สมัคร        |   | 2            | 19990101900701A          | คณะบริหารธุรกิจ<br>สาขาวีชาการจัดการโลจิสติกส์<br>หลักสตรมวดรรวบ |                       |              | ស៊ីតរ៉េคร VIEW            |
|           | ดรวจสอบข้อมูลนักเรียน |   |              |                          | มหาวิทยาลัยทดสอบ                                                 |                       |              |                           |

# โดยไฟล์ CSV ที่ปรากฏ มีลักษณะ ดังนี้ เมื่อเปิดไฟล์ด้วยโปรแกรม Excel

| le Hom                               | ne l                                       | Insert              | t                    | Page                                                                                                    | Layout                           | Form                                                        | ilas Data                             | Review       | v View                                     | Help                               |                           |                           |                         |                                                  |                                                       |                          |                                        |                             | 台 Share                                     | Comme            |
|--------------------------------------|--------------------------------------------|---------------------|----------------------|----------------------------------------------------------------------------------------------------|----------------------------------|-------------------------------------------------------------|---------------------------------------|--------------|--------------------------------------------|------------------------------------|---------------------------|---------------------------|-------------------------|--------------------------------------------------|-------------------------------------------------------|--------------------------|----------------------------------------|-----------------------------|---------------------------------------------|------------------|
|                                      | Calibr<br>B                                | ri<br>I <u>U</u>    | <u>u</u> ~           | 1                                                                                                    | 11<br>~   Ø                      | A* A*                                                       |                                       | ≫~<br>⊡ ⊡    | 란 Wrap Ter<br>한 Merge 8                    | xt<br>ε Center - Υ                 | General                   | 6 9 58                    | -00 Co                  | onditional Fo                                    | rmat as C<br>able ~ Sty                               | ell<br>es~               | 📰 Insert 👻<br>💌 Delete 🗠<br>📺 Format Y | Σ -                         | AZY P<br>Sort & Find &<br>Filter ~ Select ~ | Ideas            |
| - 1000 C                             |                                            |                     |                      | East                                                                                                    |                                  |                                                             |                                       | Alianm       | ent                                        | 15                                 | 5 N                       | imber                     | 15                      | Stv                                              | les                                                   |                          | Cells                                  |                             | Edition                                     | ideas            |
| pooard 19                            |                                            |                     |                      | POIL                                                                                                    |                                  | 1.81                                                        |                                       | Angritte     | 0.10                                       |                                    |                           | annaen                    | 1000                    |                                                  |                                                       |                          |                                        |                             | county                                      |                  |
| ippoard IS                           |                                            | ×                   |                      | <ul> <li>Point</li> <li>V</li> <li>V</li> <li>V</li> </ul>                                                                                                    | <i>f<sub>x</sub></i> 3           | 210000012                                                   | 300                                   | Angrith      |                                            |                                    |                           |                           |                         |                                                  |                                                       |                          |                                        |                             | coning                                      |                  |
| A A                                  | • I<br>B                                   | ×                   | c                    | <ul> <li></li> <li></li></ul> | fx 3<br>D                        | 210000012<br>E                                              | 300<br>F                              | G            | н                                          | 1                                  |                           | к                         | L                       | м                                                | N                                                     | 0                        | P                                      | Q                           | R                                           | s                |
| A Iniversity                         | B<br>program                               | ×<br>m_m            | C<br>major           | c .                                                                                                    | fx 3<br>D<br>project             | 210000012<br>E<br>id type                                   | 300<br>F<br>citizen_id                | G            | H                                          | l<br>first_nam                     | J<br>n(last_name          | K<br>e first_nam          | L<br>(last_nan          | M<br>me applicatio                               | N                                                     | O<br>ntcas_i             | P<br>d ranking                         | Q                           | R<br>ew_interview                           | S<br>descriptio  |
| A<br>university_1<br>999             | B<br>program<br>199901                     |                     | C<br>major<br>A      | c .                                                                                                    | fx 3<br>D<br>project             | 210000012<br>E<br>id type<br>0 1_2563                       | F<br>citizen_id<br>3.21E+12           | G<br>gnumber | H<br>passport<br>0 (                       | <br>first_nam<br>) กกกกก           | ้<br>J<br>กกกกกก          | K<br>efirst_nam           | L<br>(last_nan          | M<br>me applicatio<br>100001                     | N<br>applicatio<br>1 มกราคม                           | O<br>itcas_i             | P<br>d ranking<br>0                    | Q<br>intervi<br>0           | R<br>ew_interview<br>0 0                    | S<br>descriptio  |
| A<br>aniversity<br>999<br>999        | B<br>program<br>199901<br>199901           | m_m<br>01!A         | C<br>major<br>A<br>A | c .                                                                                                    | f <sub>x</sub> 3<br>D<br>project | 210000012<br>E<br>id type<br>0 1_2563<br>0 1_2563           | F<br>citizen_id<br>3.21E+12           | G<br>gnumber | H<br>passport<br>0 (<br>0 abc12345         | l<br>first_nam<br>0 กกกกก          | ่<br>J<br>กกกกกก          | K<br>e first_nam<br>AAAAA | L<br>(last_nan<br>BBBBB | M<br>me applicatio<br>100001<br>100002           | N<br>applicatio<br>1 มกราคม<br>1 ม.ค. 25              | O<br>hitcas_id<br>I<br>6 | P<br>d ranking<br>0<br>0               | Q<br>intervi<br>0<br>0      | R<br>ew_interview<br>0 0<br>0 0             | S<br>_descriptio |
| A<br>university<br>999<br>999<br>999 | B<br>program<br>199901<br>199901<br>199901 | m_m<br>01!A<br>01!A | C<br>major<br>A<br>A | roni<br>v .<br>vr_id                                                                                                    | fx 3<br>D<br>project             | 210000012<br>E<br>id type<br>0 1_2563<br>0 1_2563<br>1 2563 | F<br>citizen_id<br>3.21E+12<br>0<br>0 | G<br>gnumber | H<br>passport<br>0 (<br>0 abc12345<br>15 ( | ן<br>first_nam<br>החחחחח<br>החחחחח | ่ง<br>last_nami<br>กกกกกก | K<br>efirst_nam<br>AAAAA  | L<br>(last_nan<br>BBBBB | M<br>me applicatio<br>100001<br>100002<br>100003 | N<br>applicatio<br>1 มกราคม<br>1 ม.ค. 25<br>1 ม.ค. 63 | O<br>itcas_ii<br>I<br>6  | p<br>d ranking<br>0<br>0<br>0          | Q<br>intervi<br>0<br>0<br>0 | R<br>ew_interview<br>0 0<br>0 0<br>0 0      | S<br>descriptio  |

เมื่อเปิดไฟล์ด้วยโปรแกรม Notepad++

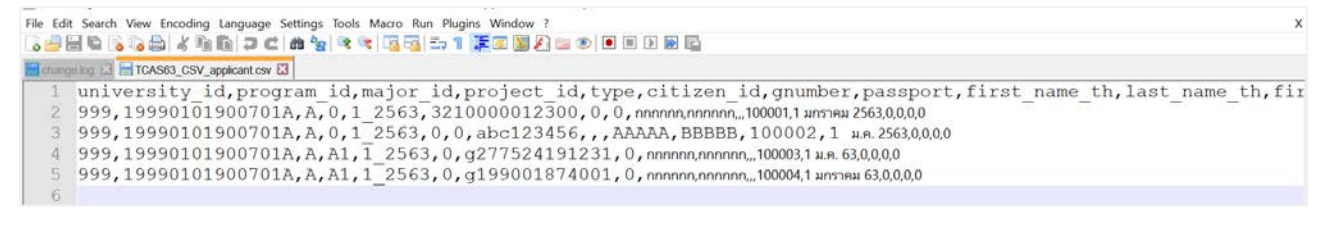

# กรณีแก้ไขไฟล์ด้วยโปรแกรม Excel สำหรับ ช่องหมายเลขบัตรประจำตัวประชาชน ให้คลิกขวาที่คอลัมน์ จากนั้นเลือกตั้งค่า Format Cells >> Special >> Location (English United States) >> Zip Code

|                                                                                                    | Home Insert                                                                                                    | Page Layout                                                                                                    | Formulas                                                                                                    | D                                                                                                    | ata Review Vie                                                                                                    | w Help                                               |                                                                                                    |                                                                                                    |                              |                                                                                                    |                                                                                                    |                                                                                                    |                                                       |                                         | ය Share                                                                                                    |                                                                                                    | Commer                                   | nts |
|----------------------------------------------------------------------------------------------------|----------------------------------------------------------------------------------------------------|----------------------------------------------------------------------------------------------------|----------------------------------------------------------------------------------------------------|----------------------------------------------------------------------------------------------------|----------------------------------------------------------------------------------------------------|------------------------------------------------------|----------------------------------------------------------------------------------------------------|----------------------------------------------------------------------------------------------------|------------------------------|----------------------------------------------------------------------------------------------------|----------------------------------------------------------------------------------------------------|----------------------------------------------------------------------------------------------------|-------------------------------------------------------|-----------------------------------------|----------------------------------------------------------------------------------------------------|----------------------------------------------------------------------------------------------------|------------------------------------------|-----|
| (h                                                                                                    | X Calibri                                                                                                    | v 11 v A                                                                                                    | A* A* =                                                                                                    | Ξ.                                                                                                    | - 8 - 20 Wrap                                                                                                    | Text                                                 | General                                                                                                    |                                                                                                    | -                            | HER F                                                                                                    |                                                                                                    | , 🕅 In                                                                                                    | sert ~                                                | Σ -                                     | AS2                                                                                                    | O                                                                                                    | 4                                        | 1   |
| Paste [                                                                                                    | B T U Y                                                                                                    | 100                                                                                                    | A . =                                                                                                    | =                                                                                                    |                                                                                                    | a & Cantar y                                         |                                                                                                    | 4 9 6                                                                                                    | 00 0                         | onditional For                                                                                                    | mat as Cell                                                                                                    | 2 D                                                                                                    | elete ~                                               | le r                                    | Sort & Fi                                                                                                    | ind &                                                                                                    | Ideas                                    |     |
| ¥ .                                                                                                    | S                                                                                                    | 100 - 1 👟 - 1                                                                                                    | ÷   =                                                                                                    | =                                                                                                    | =   12 12   120 merg                                                                                                    | e or center                                          | <b>28</b>                                                                                                    | 0 / 0                                                                                                    | Fo Fo                        | rmatting ~ Ta                                                                                                    | ble ~ Styles                                                                                                    | - E                                                                                                    | ormat Y                                               | \$**                                    | Filter ~ Se                                                                                                    | ect 🗸                                                                                                    |                                          |     |
| Clipboar                                                                                                    | rd Di                                                                                                    | Font                                                                                                    | (Z)                                                                                                    | -                                                                                                    | Calibri v 11 v A                                                                                                    | A 🛯 🕶 - 9                                            | 6 9 ⊡                                                                                                    | umber                                                                                                    | 121                          | Styl                                                                                                    | 8                                                                                                    | 1                                                                                                    | Cells                                                 | £                                       | Editing                                                                                                    |                                                                                                    | Ideas                                    | 1   |
| F1                                                                                                    | • 1 × 1                                                                                                    | ✓ <i>f</i> <sub>x</sub> citiz                                                                                                    | en_id                                                                                                    | _                                                                                                    | в I = 🖉 - А                                                                                                    | - 🖽 - 58                                             | -08 -3                                                                                                    |                                                                                                    |                              |                                                                                                    |                                                                                                    |                                                                                                    |                                                       |                                         |                                                                                                    |                                                                                                    |                                          | 1   |
| 1                                                                                                    | A B C                                                                                                    | D                                                                                                    | E                                                                                                    | F                                                                                                    | G H                                                                                                    | 1                                                    | J                                                                                                    | к                                                                                                    | L                            | м                                                                                                    | N                                                                                                    | 0                                                                                                    | Р                                                     | Q                                       | R                                                                                                    | 2                                                                                                    | s                                        | 1   |
| 1 unive                                                                                                    | ersity program_majo                                                                                                    | r_id project_id                                                                                                    | type ci                                                                                                    | tizer                                                                                                    | 👗 Cut                                                                                                    | first_nam                                            | nonnon                                                                                                    | efirst_nar                                                                                                    | nelast_nar                   | ne applicatio<br>100001                                                                                                    | application to                                                                                                    | as_id                                                                                                    | ranking                                               | intervi<br>0                            | iew_interv                                                                                                    | view_de                                                                                                    | escription                               | 1   |
| 3                                                                                                    | 999 19990101!A                                                                                                    | 0                                                                                                    | 1_2563                                                                                                    |                                                                                                    | С Сору                                                                                                    | 6                                                    |                                                                                                    | AAAAA                                                                                                    | BBBBB                        | 100002                                                                                                    | 1 ม.ค. 256                                                                                                    | 0                                                                                                    |                                                       | 0                                       | 0                                                                                                    | 0                                                                                                    |                                          |     |
| 4                                                                                                    | 999 19990101!A                                                                                                    | A1                                                                                                    | 1_2563                                                                                                    |                                                                                                    | Paste Options:                                                                                                    | ) nnnnnn                                             | กกกกก                                                                                                    |                                                                                                    |                              | 100003                                                                                                    | 1 ม.ค. 63                                                                                                    | 0                                                                                                    |                                                       | 0                                       | 0                                                                                                    | 0                                                                                                    |                                          |     |
| 5                                                                                                    | 999 19990101!A                                                                                                    | A1                                                                                                    | 1_2563                                                                                                    | -                                                                                                    | Ph.                                                                                                    | ) ກາກກາກ                                             | กกกกกก                                                                                                    |                                                                                                    |                              | 100004                                                                                                    | 1 มกราคม                                                                                                    | 0                                                                                                    |                                                       | 0                                       | 0                                                                                                    | 0                                                                                                    |                                          |     |
| 7                                                                                                    |                                                                                                    |                                                                                                    |                                                                                                    | =                                                                                                    |                                                                                                    |                                                      |                                                                                                    |                                                                                                    |                              |                                                                                                    |                                                                                                    |                                                                                                    |                                                       |                                         |                                                                                                    |                                                                                                    |                                          |     |
| 8                                                                                                    |                                                                                                    |                                                                                                    |                                                                                                    |                                                                                                    | Paste Special                                                                                                    |                                                      |                                                                                                    |                                                                                                    |                              |                                                                                                    |                                                                                                    |                                                                                                    |                                                       |                                         |                                                                                                    |                                                                                                    |                                          |     |
| 9                                                                                                    |                                                                                                    |                                                                                                    |                                                                                                    | -                                                                                                    | Insert                                                                                                    |                                                      |                                                                                                    |                                                                                                    |                              |                                                                                                    |                                                                                                    |                                                                                                    |                                                       |                                         |                                                                                                    |                                                                                                    |                                          | -   |
| 11                                                                                                    |                                                                                                    |                                                                                                    |                                                                                                    |                                                                                                    | Delete                                                                                                    |                                                      |                                                                                                    |                                                                                                    |                              |                                                                                                    |                                                                                                    |                                                                                                    |                                                       |                                         |                                                                                                    |                                                                                                    |                                          |     |
| 12                                                                                                    |                                                                                                    |                                                                                                    |                                                                                                    |                                                                                                    | Class Contants                                                                                                    |                                                      |                                                                                                    |                                                                                                    |                              |                                                                                                    |                                                                                                    |                                                                                                    |                                                       |                                         |                                                                                                    |                                                                                                    |                                          |     |
| 13                                                                                                    |                                                                                                    |                                                                                                    |                                                                                                    |                                                                                                    | ciear contents                                                                                                    |                                                      |                                                                                                    |                                                                                                    |                              |                                                                                                    |                                                                                                    |                                                                                                    |                                                       |                                         |                                                                                                    |                                                                                                    |                                          |     |
| 15                                                                                                    |                                                                                                    |                                                                                                    |                                                                                                    |                                                                                                    | Eormat Cells                                                                                                    | -                                                    |                                                                                                    |                                                                                                    |                              |                                                                                                    |                                                                                                    |                                                                                                    |                                                       |                                         |                                                                                                    |                                                                                                    |                                          |     |
| 16                                                                                                    |                                                                                                    |                                                                                                    |                                                                                                    |                                                                                                    | Column Width                                                                                                    |                                                      |                                                                                                    |                                                                                                    |                              |                                                                                                    |                                                                                                    |                                                                                                    |                                                       |                                         |                                                                                                    |                                                                                                    |                                          |     |
| 17                                                                                                    |                                                                                                    |                                                                                                    |                                                                                                    |                                                                                                    | Hide                                                                                                    |                                                      |                                                                                                    |                                                                                                    |                              |                                                                                                    |                                                                                                    |                                                                                                    |                                                       |                                         |                                                                                                    |                                                                                                    |                                          |     |
| 19                                                                                                    |                                                                                                    |                                                                                                    |                                                                                                    | -                                                                                                    | Unhide                                                                                                    |                                                      |                                                                                                    |                                                                                                    |                              |                                                                                                    |                                                                                                    |                                                                                                    |                                                       |                                         |                                                                                                    |                                                                                                    |                                          |     |
| 20                                                                                                    |                                                                                                    |                                                                                                    |                                                                                                    | 1                                                                                                    |                                                                                                    | _                                                    |                                                                                                    |                                                                                                    |                              |                                                                                                    |                                                                                                    |                                                                                                    |                                                       |                                         |                                                                                                    |                                                                                                    |                                          |     |
| 21                                                                                                    |                                                                                                    |                                                                                                    |                                                                                                    |                                                                                                    |                                                                                                    |                                                      |                                                                                                    |                                                                                                    |                              |                                                                                                    |                                                                                                    |                                                                                                    |                                                       |                                         |                                                                                                    |                                                                                                    |                                          | -l  |
| 23                                                                                                    |                                                                                                    |                                                                                                    |                                                                                                    |                                                                                                    |                                                                                                    |                                                      |                                                                                                    |                                                                                                    |                              |                                                                                                    |                                                                                                    |                                                                                                    |                                                       |                                         |                                                                                                    |                                                                                                    |                                          |     |
| 1.1                                                                                                    | TCAS63_CSV_ap                                                                                                    | plicant 🕘                                                                                                    |                                                                                                    |                                                                                                    |                                                                                                    |                                                      |                                                                                                    |                                                                                                    |                              | 4                                                                                                    |                                                                                                    |                                                                                                    |                                                       |                                         |                                                                                                    |                                                                                                    |                                          | •   |
| Paste [                                                                                                    | Calibri                                                                                                    | Page Layout                                                                                                    | Pormulas                                                                                                    | D                                                                                                    | ata neview vie                                                                                                    | w nep                                                |                                                                                                    |                                                                                                    |                              |                                                                                                    |                                                                                                    |                                                                                                    |                                                       |                                         | E Share                                                                                                    | 8 44                                                                                                    | commer                                   | 115 |
|                                                                                                    | BIU~                                                                                                    |                                                                                                    | A^ A* =<br>A - =                                                                                                    | =                                                                                                    | = ୬୬ - १३ Wrap<br>= -= -= ⊡ Merg                                                                                                    | Text<br>e & Center ~                                 | General                                                                                                    | 6 9 5                                                                                                    |                              | onditional For                                                                                                    | mat as Cell                                                                                                    | , Minim                                                                                                    | sert ~<br>elete ~                                     | Σ •                                     | ZV<br>Sort & Fi                                                                                                    | O<br>ind &                                                                                                    | 4<br>Ideas                               |     |
| · ·                                                                                                    | В I ⊻ -                                                                                                    | 11 v   ▲ v                                                                                                    | A^ A <sup>*</sup> ≡<br>A <sup>*</sup> ≡                                                                                                    | H H                                                                                                    | E ♥ ♥ Wrap                                                                                                    | Text<br>e & Center v                                 | General                                                                                                    | 6 9 5                                                                                                    |                              | onditional For<br>rmatting ~ Ta                                                                                                    | mat as Cell<br>ble ~ Styles                                                                                                    | , 200 in<br>200 v<br>200 v                                                                                                    | sert ~<br>elete ~<br>ormat ~                          | Σ *<br>•<br>•                           | Sort & Fi                                                                                                    | O<br>ind &<br>elect ~                                                                                                    | 4<br>Ideas                               |     |
| Clipboar                                                                                                    | 6 I U ∽<br>≪ B I U ∽<br>rd rs                                                                                                    | <ul> <li>11</li> <li>↓</li> <li>↓</li></ul>                                                                                                    | A^ A* ≡<br><u>A</u> ~ ≡                                                                                                    |                                                                                                    |                                                                                                    | Text<br>e & Center ~<br>ß                            | General                                                                                                    | 6 🤊   😒<br>umber                                                                                                    |                              | onditional For<br>rmatting ~ Ta<br>Styl                                                                                                    | mat as Cell<br>ble ~ Styles                                                                                                    | - E Fo                                                                                                    | sert ~<br>elete ~<br>ormat ~<br>Cells                 | Σ *<br>•<br>•                           | Sort & Fi<br>Filter ~ Se<br>Editing                                                                                                    | O<br>ind &<br>elect *                                                                                                    | Geas                                     |     |
| Clipboar<br>F1                                                                                                    | B I ⊻ ~<br>d Is                                                                                                    | Font<br>$f_{x} = \frac{f_{x}}{f_{x}}$                                                                                                    | A^ A <sup>×</sup> ≡<br>A × ≡<br>rs                                                                                                    | =                                                                                                    | See See See See See See See See See See                                                                                                    | Text<br>e & Center ~                                 | General                                                                                                    | 6 <b>9</b>   %                                                                                                    | -><br>-00<br>-00<br>Fo<br>Fo | onditional For<br>rmatting ~ Ta<br>Style                                                                                                    | mat as Cell<br>ble ~ Styles<br>s                                                                                                    | , 2000 In<br>2000 D<br>2000 D | sert ~<br>elete ~<br>ormat ~<br>Cells                 | ∑ ~<br>⊌ ~<br>& *                       | Sort & Fi<br>Filter ~ Se<br>Editing                                                                                                    | O<br>ind &<br>elect ~                                                                                                    | deas                                     |     |
| Clipboar<br>F1                                                                                                    | LD ~<br>≪ B I U ~<br>rd 15<br>→ I × →<br>A B 0                                                                                                    | Font<br>Format Cells                                                                                                    | A^ A' =<br>A · =<br>rs                                                                                                    | H H                                                                                                    | See See See See See See See See See See                                                                                                    | Text<br>e & Center 🗸                                 | General<br>R ~ 9<br>N                                                                                                    | 6 9 S                                                                                                    |                              | onditional For<br>rmatting ~ Ta<br>Styl                                                                                                    | mat as Cell<br>ble ~ Styles<br>ss                                                                                                    |                                                                                                    | elete ~<br>ormat ~<br>Cells                           | Σ *<br>•<br>•<br>•                      | Sort & Fi<br>Filter ~ Se<br>Editing                                                                                                    | O<br>ind &<br>elect ~                                                                                                    | deas<br>Ideas                            |     |
| Clipboar<br>F1                                                                                                    | B I U ~<br>d IS<br>A B C<br>rersity.program_majo<br>999.199001014A                                                                                                    | Format Cells                                                                                                    | A^ A' =<br>A · =<br>rs =<br>rs = | = :<br>= :<br>nt                                                                                                    | عَنَّهُ بِنَّهُ بِعَنَّهُ بِنَّهُ عَنَّهُ بِنَّهُ عَنَّهُ بِنَّهُ عَنَّهُ عَنَّهُ عَنَّهُ عَنَّهُ عَنَّهُ عَنَ<br>Alignment<br>Border Fill F | Text<br>e & Center v<br>ß                            | General<br>R ~ S                                                                                                    | 6 9 S                                                                                                    | Circlest_nar                 | M<br>me applicatio<br>100001                                                                                                    | mat as Cell<br>ble ~ Styles<br>s<br>N<br>application<br>1 105001                                                                                                    | o<br>cas_id                                                                                                    | elete ~<br>ormat ~<br>Cells<br>P<br>ranking           | ∑ ×<br>↓ ×<br>& ×<br>intervi            | Sort & Fi<br>Filter ~ Se<br>Editing                                                                                                    | olect *                                                                                                    | deas<br>Ideas                            | 1   |
| Clipboar<br>F1<br>1 unive<br>2<br>3                                                                                                    | B I U ~<br>d IS<br>A B (<br>erersity.program_majo<br>999 19990101:A                                                                                                    | fant     fr citiz     Format Cells     Number Alig     Category:                                                                                                    | A^ A <sup>×</sup> ≡<br>A × ≡<br>rs ≡<br>ren_id                                                                                                    | = :<br>= :<br>n                                                                                                    | Border Fill F                                                                                                    | Text<br>e & Center ~<br>5<br>rotection               | General<br>Constant<br>Constant<br>Constan | 6 9 S                                                                                                    | Circles Control Fo           | M<br>metapplicatio<br>100001<br>100002                                                                                                    | mat as Cell<br>ble ~ Styles<br>s<br>applicatioiti<br>1 มกราคม<br>1 ม.ค. 256                                                                                                    | 0<br>cas_id<br>0<br>0<br>0<br>0<br>0<br>0<br>0<br>0<br>0<br>0                                                                                                    | sert ~<br>elete ~<br>ormat ~<br>Cells<br>P<br>ranking | ∑ ~                                     | Sort & Fi<br>Filter ~ Se<br>Editing<br>R<br>iew_interv<br>0<br>0                                                                                                    | O<br>ind &<br>elect *                                                                                                    | Ideas<br>Ideas<br>S<br>escription        | 2   |
| Clipboar<br>F1<br>1 unive<br>2<br>3<br>4                                                                                                    | B I U ∽<br>A B G<br>generative program majo<br>999 19990101:A<br>999 19990101:A<br>999 19990101:A                                                                                                    | Font<br>Font<br>Format Cells<br>Number Alig<br>Category:<br>General<br>Number                                                                                                    | A^ A' =<br>A ·<br>IS =<br>Is non-id                                                                                                    | ≡<br>≡<br>t<br>Sample                                                                                                    | Border Fill F                                                                                                    | Text<br>e & Center ~<br>5<br>rotection               | General<br>R ~ S                                                                                                    | 6 9 %                                                                                                    | Constant                     | M<br>me applicatio<br>100001<br>100002                                                                                                    | mat as Cell<br>ble ~ Styles<br>ss<br>Applicationtt<br>1 มกราคม<br>1 ม.ค. 256<br>1 ม.ค. 63                                                                                                    | 0<br>0<br>0<br>0<br>0<br>0<br>0<br>0<br>0<br>0<br>0<br>0<br>0<br>0                                                                                                    | sert ~<br>elete ~<br>ormat ~<br>Cells<br>P<br>ranking | ∑ ~                                     | A<br>Sort & Fi<br>Filter × Se<br>Editing<br>R<br>New_interv<br>0<br>0                                                                                                    | view_de                                                                                                    | Keas<br>S<br>escription                  | 1   |
| Clipboar<br>F1<br>1 unive<br>2<br>3<br>4<br>5<br>6                                                                                                    | B I U ∽<br>A B G<br>generative program majo<br>999 19990101:A<br>999 19990101:A<br>999 19990101:A                                                                                                    | Font<br>Font<br>Format Cells<br>Number Alig<br>Category:<br>General<br>Number<br>Currency                                                                                                    | A^ A' =<br>A · JS =<br>ren_id<br>proment For                                                                                                    | E i                                                                                                    | Border Fill F<br>e                                                                                                    | Text<br>e & Center v<br>fi<br>rotection              | General<br>Reg ~ S                                                                                                    | 6 9 %                                                                                                    | C<br>Fo<br>Fo                | M<br>me applicatio<br>100001<br>100003<br>100004                                                                                                    | N<br>applicationt<br>1 มกราคม<br>1 ม.ค. 256<br>1 ม.ค. 63<br>1 มกราคม                                                                                                    | O<br>C<br>C<br>C<br>C<br>C<br>C<br>C<br>C<br>C<br>C<br>C<br>C<br>C                                                                                                    | sert ×<br>elete ×<br>ormat ×<br>Cells<br>P<br>ranking | ∑ ~                                     | A Sort & Fi<br>Filter * Se<br>Editing<br>0<br>0<br>0                                                                                                    | view_de<br>0<br>0<br>0                                                                                                    | Ideas<br>Ideas<br>S<br>escription        | 2   |
| Clipboar<br>F1<br>1 unive<br>2<br>3<br>4<br>5<br>6<br>7                                                                                                    | B I U ∽<br>A B G<br>generative program majo<br>999 19990101:A<br>999 19990101:A<br>999 19990101:A                                                                                                    | Font<br>Fort Cells<br>Number Alig<br>Category:<br>General<br>Number<br>Currency<br>Accounting<br>Date                                                                                                    | A^ A' =<br>A · JS =<br>ren_id<br>proment For                                                                                                    | E Sample                                                                                                    | Border Fill F<br>e<br>⊾id                                                                                                    | Text<br>e & Center ~<br>fs<br>rotection              | General<br>R v S                                                                                                    | 6 9 %                                                                                                    | L<br>BBBBBB                  | M<br>me applicatio<br>100001<br>100002<br>100003<br>100004                                                                                                    | N<br>application<br>1 มกราคม<br>1 ม.ค. 256<br>1 ม.ค. 63<br>1 มกราคม                                                                                                    | 0 0 0 0 0 0 0 0 0 0 0 0 0 0 0 0 0 0 0                                                                                                    | sert v<br>elete v<br>ormat v<br>Cells<br>P<br>ranking | ∑ ~ Q intervi 0 0 0                     | Sort & Fi<br>Filter ~ Se<br>Editing<br>0<br>0<br>0<br>0                                                                                                    | view_de<br>0<br>0<br>0                                                                                                    | Ideas<br>Ideas<br>S<br>escription        | n   |
| Clipboar<br>F1<br>1 univo<br>2<br>3<br>4<br>5<br>6<br>6<br>7<br>7                                                                                                    | B I U ∽<br>A B G<br>generativy program majo<br>999 19990101:A<br>999 19990101:A<br>999 19990101:A                                                                                                    | Format Cells           Number         Alig           Category:         General           Number         Alig           Category:         General           Number         Alig           Particular         Particular           Number         Alig           Particular         Particular           Number         Alig           Particular         Particular           Time         Percentage                                                                                                    | A^ A' = =<br>A · J = =<br>ren_id =<br>Iy                                                                                                    | I at Sample citizen<br>// Code Code Code Code Code Code Code Code                                                                                                    | Border Fill F<br>e<br>⊾ dignment                                                                                                    | Text<br>= & Center ~<br>fi rotection                 | General<br>Reg ~ S                                                                                                    | 6 9 %                                                                                                    | Ci<br>Son<br>Fo              | M<br>M<br>mε applicatio<br>100001<br>100002<br>100004                                                                                                    | N<br>applicationti<br>1 มกราคม<br>1 ม.ค. 256<br>1 ม.ค. 63<br>1 มกราคม                                                                                                    | O<br>C<br>C<br>C<br>C<br>C<br>C<br>C<br>C<br>C<br>C<br>C<br>C<br>C                                                                                                    | sert ×<br>elete ×<br>cells<br>P<br>ranking            | Q<br>intervi<br>0<br>0<br>0<br>0        | Sort & Fi<br>Filter ~ Se<br>Editing<br>0<br>0<br>0<br>0                                                                                                    | view_de<br>0<br>0<br>0                                                                                                    | Ideas<br>Ideas<br>S<br>escription        | a   |
| Clipboar<br>F1<br>1 unive<br>2<br>3<br>4<br>5<br>6<br>6<br>7<br>7<br>8<br>9                                                                                                    | B I U ∽<br>A B G<br>generativy program majo<br>generativy program majo<br>gene                                                                                                    | Format Cells  Vumber Alig Category:  General Number Currency Accounting Date Time Percentage Fraction Scientific                                                                                                    | A <sup>c</sup> A <sup>v</sup> ≡<br>A <sup>c</sup> A <sup>v</sup> ≡<br>S <sup>c</sup> ≡<br>ren_id<br>Fon<br>S<br>y<br>S                                                                                                    | The second second secon                                                                                                    | Border Fill F<br>e<br>⊾ dignment<br>Border Fill F<br>e<br>⊾ d                                                                                | Text<br>e & Center ~<br>f<br>rotection               | General<br>Reg ~ S                                                                                                    | 6 9 %                                                                                                    | Ci Fo                        | M         M           πε applicatio         100001           100001         100003           100004         100004                                                                                                    | N<br>applicationtr<br>1 มกราคม<br>1 ม.ค. 256<br>1 ม.ค. 63<br>1 มกราคม                                                                                                    | 0<br>0<br>0<br>0<br>0<br>0<br>0<br>0<br>0<br>0<br>0<br>0<br>0<br>0                                                                                                    | sert ~<br>elete ~<br>ormat ~<br>Cells<br>P<br>ranking | Q<br>intervi<br>0<br>0<br>0<br>0        | Sort & Fi<br>Filter * Se<br>Editing<br>Rew_interv<br>0<br>0<br>0                                                                                                    | view_de<br>0<br>0                                                                                                    | Ideas<br>Ideas<br>S<br>escription        |     |
| Clipboar<br>F1<br>1 unive<br>2<br>3<br>4<br>5<br>6<br>6<br>7<br>8<br>9<br>9<br>10                                                                                                    | B I U ~<br>B I U ~<br>A B (<br>persity program majo<br>999 19990101:A<br>999 19990101:A                                                                                                    | fit citiz     format Cells     format Cells     Number Alig     Category:     General     Number Currency     Accounting     Date     Time     Percentage     Fraction     Scientific     Text     Special                                                                                                    | A <sup>c</sup> A <sup>v</sup> =                                                                                                    | The second second secon                                                                                                    | Border Fill F<br>e<br>d                                                                                                    | Text<br>e & Center<br>e & Conter<br>for<br>rotection | General<br>Reg ~ C<br>ii                                                                                                    | 6 9 %                                                                                                    | L<br>BBBBBB                  | M<br>M<br>M<br>M<br>M<br>M<br>M<br>M<br>M<br>M<br>M<br>M<br>M<br>M                                                                                                    | N<br>applicationt<br>1 JINTADA<br>1 JINTADA<br>1 JINTADA<br>1 JINTADA<br>1 JINTADA<br>1 JINTADA                                                                                                    | 0<br>(as_id<br>0<br>0<br>0<br>0                                                                                                    | sert ~<br>elete ~<br>ormat ~<br>Cells<br>P<br>ranking | ∑ ~                                     | Sort & Fi<br>Filter * Se<br>Editing                                                                                                    | view_de                                                                                                    | kleas<br>ideas<br>S<br>escription        | n   |
| Clipboar<br>F1<br>1 univ<br>2<br>3<br>4<br>5<br>6<br>6<br>7<br>7<br>8<br>8<br>9<br>9<br>10<br>11<br>12                                                                                                    | B I U ~<br>B I U ~<br>A B (<br>peresity, program, majo<br>999 19990101;A<br>999 19990101;A<br>999 19990101;A                                                                                                    | Format Cells  Vumber Alig Category: General Number Currency Accounting Date Time Percentage Fraction Scientific Text Custom                                                                                                    | A^ A^ = =                                                                                                    | The second of the second second secon                                                                                                    | Border Fill F<br>e<br>⊾ Id Hard<br>Alignment<br>Border Fill F<br>e<br>⊾ Id<br>fe = 4<br>Number<br>eccurity Number                            | Text<br>e & Center ~<br>f                            | General<br>Reg ~ C<br>ii                                                                                                    | K 9 K                                                                                                    | L<br>BBBBBB                  | M<br>metapplicatio<br>100001<br>100004                                                                                                    | N<br>application<br>1 Junna<br>1 Junna  | 0<br>(as_id<br>0<br>0<br>0                                                                                                    | sert ~<br>elete ~<br>cells<br>P<br>ranking            | ∑ ~                                     | ZV<br>Sort & Fi<br>Filter × Se<br>Editing<br>0<br>0<br>0                                                                                                    | k<br>k<br>view_da<br>0<br>0<br>0<br>0                                                                                                    | kleas<br>kleas<br>s<br>escription        | n   |
| Clipboar<br>F1<br>1 unive<br>2<br>3<br>4<br>4<br>5<br>5<br>6<br>6<br>7<br>7<br>8<br>9<br>9<br>10<br>11<br>12<br>13<br>14                                                                                                    | B I U ∽<br>A B G<br>generativy program majo<br>999 19990101:A<br>999 19990101:A<br>999 19990101:A                                                                                                    | Format Cells  Format Cells  Number Alig  Category:  General  Number Currency  Accounting  Date Time Percentage Fraction Scientific Text  Custom                                                                                                    | A^ A^ = =                                                                                                    | The second second secon                                                                                                    | Border Fill F<br>e<br>s_d                                                                                                    | Text<br>e & Center ~<br>f                            | General<br>Re · S                                                                                                    | 6 9 %                                                                                                    | L<br>CFO<br>FO               | M<br>metapplicatio<br>100001<br>100004                                                                                                    | N<br>application<br>1 Junna<br>1 Junna  | 0<br>()<br>()<br>()<br>()<br>()<br>()<br>()<br>()<br>()<br>()                                                                                                    | sert ~<br>elete ~<br>prmat ~<br>Cells<br>P<br>ranking | ∑ ~                                     | ZV Filter Se<br>Editing<br>0<br>0                                                                                                    | A line at a line at a lin                                                                                                    | Ideas<br>Ideas<br>S<br>escription        | n   |
| Clipboar<br>F1<br>1 unive<br>2<br>3<br>4<br>5<br>5<br>6<br>6<br>7<br>7<br>8<br>8<br>9<br>9<br>9<br>10<br>11<br>11<br>12<br>13<br>14<br>15                                                                                                    | B I U ∽<br>A B G<br>generativy program majo<br>999 19990101:A<br>999 19990101:A<br>999 19990101:A                                                                                                    | Format Cells  Format Cells  Number Alig  Category:  General  Number Currency Accounting Date Time Percentage Fraction Scientific Text Scientific Custom                                                                                                    | A <sup>c</sup> A <sup>v</sup> =<br>rs<br>rs<br>rs<br>rs<br>rs<br>rs<br>rs<br>rs<br>rs                                                                                                    | The second second secon                                                                                                    | Border Fill F<br>e<br>s_d                                                                                                    | Text<br>e & Center ~<br>for<br>rotection             | General<br>Reg ~ S                                                                                                    | 6 9 %                                                                                                    | L<br>BBBBB                   | M<br>metapplication<br>100001<br>100004                                                                                                    | N<br>applicationto<br>1 Junna<br>1 Junna<br>1 Junn | 0<br>()<br>()<br>()<br>()<br>()<br>()<br>()<br>()<br>()<br>()                                                                                                    | sert ×<br>elete ×<br>cris<br>cells<br>P<br>ranking    | ∑ ~ · · · · · · · · · · · · · · · · · · | ZV Filter Se<br>Editing                                                                                                    | R<br>R<br>R<br>View_dt<br>0<br>0<br>0<br>0<br>0                                                                                                    | Ideas<br>Ideas<br>S<br>escription        | n   |
| Clipboar<br>F1<br>2<br>3<br>4<br>5<br>5<br>6<br>6<br>6<br>6<br>6<br>6<br>7<br>7<br>8<br>8<br>9<br>10<br>11<br>12<br>13<br>14<br>15<br>16<br>17                                                                                                    | B I U ∽<br>A B Q<br>generativ, program majo<br>999 19990101:A<br>999 19990101:A<br>999 19990101:A                                                                                                    | Format Cells  Format Cells  Format Cells  Category: Category: Category: Category: Currency Accounting Date Time Praction Scientific Text  Exclose Scientific Curtem                                                                                                    | A <sup>c</sup> A <sup>v</sup> =                                                                                                    | The second second secon                                                                                                    | Border Fill F<br>e<br>Lid<br>Ke - A<br>kounter<br>coation):<br>(United States)                                                               | Text<br>e & Center ~<br>for<br>rotection             | General<br>Reg - S                                                                                                    | 6 9 de la companya de la companya de | L<br>BBBBBB                  | M<br>me applicatio<br>100001<br>100004                                                                                                    | N<br>application<br>1 JIATA<br>1 JIATA  | 0<br>0<br>0<br>0<br>0<br>0<br>0<br>0<br>0<br>0<br>0<br>0<br>0<br>0                                                                                                    | sert v v<br>ormat v<br>Cells<br>P<br>Paranking        | ∑ × · ↓                                 | ZV<br>Filter Se<br>Editing                                                                                                    | A contract of the second second secon                                                                                                    | deas<br>Ideas                            |     |
| Clipboar<br>F1<br>1 unive<br>2<br>3<br>3<br>4<br>4<br>5<br>5<br>6<br>6<br>7<br>7<br>8<br>8<br>9<br>9<br>10<br>11<br>11<br>12<br>13<br>14<br>15<br>16<br>16<br>17<br>18                                                                                                    | B I U ∽<br>A B V ∽<br>A B V ∽<br>A A B V ∽<br>A B V ∽<br>A B V ∽ | Format Cells  Format Cells  Format Cells  Category: Category: Cate                                                                                                    | A <sup>c</sup> A <sup>v</sup> =<br>s<br>ren_id<br>for                                                                                                    | at<br>Sample<br>citizen<br>(p Cod<br>lip Cod<br>lip C | Border Fill F<br>e<br>c<br>c<br>c<br>c<br>c<br>c<br>c<br>c<br>c<br>c<br>c<br>c<br>c                                                          | Text<br>e & Center ~<br>for<br>rotection             | General<br>Reg - S                                                                                                    | 6 9 de la companya de la companya de | L<br>BBBBBB                  | M<br>metapplicatio<br>100001<br>100004                                                                                                    | N<br>application<br>1 JIATA<br>1 JIATA  | 0<br>0<br>0<br>0<br>0<br>0<br>0<br>0<br>0<br>0<br>0<br>0<br>0<br>0                                                                                                    | sert v velete v<br>rrmat v<br>P<br>ranking            | ∑ × · ↓                                 | ZV<br>Filter Se<br>Editing                                                                                                    | A contract of the second second secon                                                                                                    | deas<br>ideas<br>s<br>escription         | n   |
| Clipboar<br>F1<br>1 univ<br>2<br>3<br>4<br>5<br>5<br>6<br>6<br>7<br>7<br>8<br>9<br>9<br>9<br>10<br>11<br>12<br>12<br>13<br>14<br>15<br>15<br>16<br>17<br>7<br>7<br>8<br>8                                                                                                    | B I U ~<br>r i X · ·<br>A B (resrity program majo<br>999 19990101:A<br>999 19990101:A<br>999 19990101:A                                                                                                    | Fort<br>Format Cells<br>Number Alig<br>Category:<br>Category: | A <sup>c</sup> A <sup>v</sup> =                                                                                                    | at<br>sample<br>citizen<br>pe:<br>pCod<br>ipCod<br>ipCod                                                                                                    | Border Fill F<br>e<br>difer - 4<br>Number<br>coation):<br>(United States)                                                                    | Text<br>= & Center<br>= & F<br>rotection             | General<br>Reg - S                                                                                                    | 6 9 de la composition de la composition de la co | L<br>BBBBB                   | M<br>metapplicatio<br>100001<br>100004                                                                                                    | N<br>application<br>1 มกราคม                                                                                                    | 0<br>0<br>0<br>0<br>0<br>0<br>0<br>0<br>0<br>0<br>0<br>0<br>0<br>0                                                                                                    | sert v velete v<br>rrmat v<br>Pranking                | ∑                                       | A V Fi<br>Sort & Fi<br>Filter × Se<br>Editing                                                                                                    | view_dut<br>view_dut<br>0<br>0<br>0                                                                                                    | deas<br>ideas<br>s<br>escription         | n   |
| Clipboar<br>F1<br>1 univ<br>2<br>3<br>4<br>4<br>5<br>5<br>6<br>6<br>7<br>7<br>8<br>9<br>9<br>9<br>10<br>11<br>11<br>12<br>13<br>14<br>15<br>16<br>17<br>7<br>18<br>8<br>19<br>9<br>20<br>23                                                                                                    | B I U ~<br>ersity program majo<br>999 1990101(A<br>999 1990101(A<br>999 1990101(A                                                                                                    | Fort<br>Format Cells<br>Number Alig<br>Category:<br>Category:<br>Solution:<br>Solution:<br>Custorn<br>Special formats a                                                                                                    | A <sup>c</sup> A <sup>v</sup> =<br>s s s s s s s s s s s s s s s s s s s                                                                                                     | E Sample<br>citizen<br>rpe:<br>ip Cod<br>ip Cod<br>ip Cod<br>ip Cod<br>ip Cod<br>ip Cod<br>ip Cod<br>ip Cod<br>ip Cod<br>ip Cod<br>ip Cod<br>ip Cod<br>coilizen<br>scale (I<br>social S<br>scale (I<br>social S<br>scale (I<br>scale (I<br>scale                                                                               | Border Fill F<br>e<br>uld<br>be e 4<br>Number<br>coation):<br>(United States)                                                                | Text<br>= & Center<br>= & F<br>rotection             | General<br>Re - S<br>N                                                                                                    | 6 9 de la composition de la composition de la co | L<br>BBBBB                   | M<br>me applicatio<br>100001<br>100004                                                                                                    | Matas Cell<br>ble ~ Styles<br>s<br>application<br>1 มกราคม<br>1 มกราคม                                                                                                    | 0<br>ias_id<br>0<br>0<br>0<br>0<br>0<br>0<br>0<br>0<br>0<br>0<br>0<br>0<br>0                                                                                                    | sert v velete v<br>rrmat v<br>Pranking                | ∑ • • • • • • • • • • • • • • • • • • • | A V Filter V Set & Filter V Set & Fi | xiew_det                                                                                                    | k<br>Ideas<br>Ideas<br>S<br>escription   | n   |
| Cipboar<br>F1<br>1 univi<br>2 3<br>4 4<br>5 5<br>6 6<br>7 7<br>8 8<br>9 9<br>9 10<br>10<br>11<br>11<br>12<br>13<br>13<br>14<br>15<br>16<br>16<br>17<br>18<br>19<br>20<br>21<br>22<br>21<br>22                                                                                                    | B I U ~<br>ersity program majo<br>999 19990101:A<br>999 19990101:A<br>999 19990101:A                                                                                                    | Fort<br>Format Cells<br>Number Alig<br>Category:<br>Category:<br>Solution:<br>Solution:<br>Solution:<br>Category:<br>Special formats a                                                                                                    | A <sup>C</sup> A <sup>V</sup> =<br>S<br>ten_id<br>proment Form<br>S<br>Le<br>Le<br>C<br>are useful for trace                                                                                                    | E Sample<br>citizen<br>/pe:<br>in Cool<br>in Cool     | Border Fill F<br>e<br>Lid<br>Ke = 4<br>Number<br>coationy:<br>(United States)                                                                | Text<br>= & Center<br>= & F                          | General<br>Re - S<br>N                                                                                                    | 6 9 %                                                                                                    | C Fo                         | M<br>me applicatio<br>100001<br>100004                                                                                                    | Matas Cell<br>ble ~ Styles<br>s<br>Application<br>1 มกราคม<br>1 มกราคม                                                                                                    | 0<br>0<br>0<br>0<br>0<br>0<br>0<br>0<br>0<br>0<br>0<br>0<br>0<br>0                                                                                                    | sert v<br>rrmat v<br>Cels<br>P<br>ranking             | ∑                                       | A C C C C C C C C C C C C C C C C C C C                                                                                                    | A constraint of the second second sec                                                                                                    | k<br>Ideas<br>Ideas<br>S<br>escription   | n   |
| Cipboar<br>F1<br>1 univi<br>2<br>3<br>3<br>4<br>4<br>5<br>5<br>6<br>6<br>7<br>7<br>8<br>8<br>9<br>9<br>9<br>9<br>9<br>9<br>10<br>10<br>11<br>11<br>2<br>2<br>3<br>3<br>10<br>10<br>10<br>11<br>11<br>10<br>10<br>10<br>10<br>10<br>10<br>10<br>10                                                                                                    | B I U ~<br>A B / Major                                                                                                    | Fort<br>Format Cells<br>Number Alig<br>Category:<br>Category:<br>Solentific<br>Category:<br>Special formats a                                                                                                    | A <sup>C</sup> A <sup>V</sup> =<br>S<br>ten_id<br>proment Form<br>S<br>Le<br>Le<br>Le<br>Le<br>Le<br>Le                                                                                                    | E Sample<br>Sample<br>in Cod<br>in Cod<br>in C                                                                                                    | Border Fill F<br>e<br>L<br>d<br>d<br>swmber<br>ecution<br>(United States)                                                                    | Text<br>= & Center<br>= & F<br>rotection             | General<br>Re - S<br>N                                                                                                    | 6 9 %                                                                                                    | C Fo                         | M<br>metapplicatio<br>100001<br>100003<br>100004                                                                                                    | Matas Cell<br>ble Styles<br>s<br>Mapplication<br>1 Junstanu<br>1 Junstanu<br>1 Junstanu                                                                                                    | →<br>→<br>→<br>→<br>→<br>→<br>→<br>→<br>→<br>→                                                                                                    | sert v<br>elete v<br>mmat v<br>Eels<br>P<br>ranking   | ∑                                       | A C C C C C C C C C C C C C C C C C C C                                                                                                    | k<br>ind &<br>ind & | k<br>Ideas<br>Ideas<br>S<br>escription   |     |
| Clipboar<br>FF1<br>1 univ<br>3 3<br>4<br>4<br>5<br>5<br>6<br>6<br>7<br>7<br>8<br>8<br>9<br>9<br>9<br>10<br>11<br>11<br>15<br>15<br>16<br>6<br>17<br>7<br>18<br>18<br>19<br>9<br>20<br>21<br>22<br>22<br>23<br>3<br>4<br>4<br>5<br>5<br>5<br>6<br>6<br>7<br>7<br>7<br>8<br>8<br>9<br>9<br>9<br>9<br>10<br>10<br>10<br>10<br>10<br>10<br>10<br>10<br>10<br>10<br>10<br>10<br>10 | B I U ∽<br>A B G<br>ersity.program majo<br>999 19990101:A<br>999 19990101:A<br>999 19990101:A                                                                                                    | fill     in Alig     format Cells     Number Alig     Category:     General     General     Gener                                                                                                    | A A A E                                                                                                    | it<br>Sample<br>citizen<br>ip Cod<br>ip Cod<br>hone I<br>scale (I<br>scale (I<br>scale (I<br>scale (I<br>scale (I<br>scale (I<br>scale (I<br>scale (I<br>scale (I<br>scale (I<br>scale (I<br>scale (I<br>scale (I)))))))))))))))))))))))))))))<br>(I<br>scale (I<br>scale (I))))))))))))))))))))))))))))))))))))                                                                                                    | Border Fill F<br>e<br>-<br>-<br>-<br>-<br>-<br>-<br>-<br>-<br>-<br>-<br>-<br>-<br>-                                                          | Text                                                 | General<br>Re ~ S<br>N<br>?                                                                                                    | 6 9 %                                                                                                    | C Fo                         | Equational Formatting      Ta Style     M     me applicatio     100001     100003     100004     100004     100004     100004     100004     100004     100004     100004     100004     100004     100004     100004     100004     100004     100004     100004     100004     100004     100004     100004     100004     100004     100004     100004     100004     100004     100004     100004     100004     100004     100004     100004     100004     100004     100004     100004     100004     100004     100004     100004     100004     100004     100004     100004     100004     100004     100004     100004     100004     100004     100004     100004     100004     100004     100004     100004     100004     100004     100004     100004     100004     100004     100004     100004     100004     100004     100004     100004     100004     100004     100004     100004     100004     100004     100004     100004     100004     100004     100004     100004     100004     100004     100004     100004     100004     100004     100004     100004     100004     100004     100004     100004     100004     100004     100004     100004     100004     100004     100004     100004     100004     100004     100004     100004     100004     100004     100004     100004     100004     100004     100004     100004     100004     100004     100004     100004     100004     100004     100004     100004     100004     100004     100004     100004     100004     100004     100004     100004     100004     100004     100004     100004     100004     100004     100004     100004     100004     100004     100004     100004     100004     100004     100004     100004     100004     100004     100004     100004     100004     100004     100004     100004     100004     100004     100004     100004     100004     100004     100004     100004     100004     100004     100004     100004     100004     100004     100004     100004     100004     100004     100004     100004     100004     100004     100004     100004     100004     100004 | mat as Cell<br>ble Styles<br>s<br>Mapplication<br>1 Junstanu<br>1 Junstanu<br>1 Junstanu                                                                                                    | 0<br>0<br>0<br>0<br>0<br>0<br>0<br>0<br>0<br>0<br>0<br>0<br>0<br>0                                                                                                    | sert v velete v<br>prmat v<br>P<br>ranking            | ∑                                       | Sort & Fi<br>Filter × Se<br>Editing                                                                                                    | view_dd<br>0<br>0<br>0                                                                                                    | deas<br>ideas<br>s<br>s<br>s<br>cription | n   |

| Fi | e      | Hor   | me  | Ins        | sert     | Pag   | e Layo       | ut     | Formu      | ilas Data Re  | view V   | iew He      | lp       |            |             |                           |                      |                    |            |         | 년 Share                  | . ₽ co           | mment  | s  |
|----|--------|-------|-----|------------|----------|-------|--------------|--------|------------|---------------|----------|-------------|----------|------------|-------------|---------------------------|----------------------|--------------------|------------|---------|--------------------------|------------------|--------|----|
| Ľ  | Calib  |       |     |            |          |       | ~ 11 ~ A* A* |        | A A        | = = = 😽 😽     | - ab Wra | ip Text     | Sp       | vecial     | •           |                           |                      |                    | Insert ~   | - Σ     | Σ· AR                    | Q                | 4      |    |
| Pa | ste Ц  | 3     | 1   | <b>B</b> I | <u>U</u> | ·   ⊞ | ~ 4          | ×      | <u>A</u> ~ |               | ≣ 🔛 Mer  | ge & Center | ~ 10     | • % •      | \$\$¢. 86?  | Conditional<br>Formatting | Format as<br>Table ~ | i Cell<br>Styles ∽ | Format     | × &     | Sort & Fi<br>Filter * Se | nd & i<br>lect Y | deas   |    |
| Cl | pboard | 1 6   | ā.  |            |          | Font  |              |        | E)         | AJ            | gnment   |             | 15       | Number     | 15          |                           | Styles               |                    | Cells      |         | Editing                  | 1                | deas   | ^  |
| F1 |        |       | •   |            | ×        | 2     | $f_x$        | citize | en_id      |               |          |             |          |            |             |                           |                      |                    |            |         |                          |                  |        | *  |
| 1  | A      |       |     | в          |          | с     | D            |        | E          | F             | G        | н           | i i      | 1          | ĸ           | L                         | м                    | N                  | 0          | Р       | Q                        | R                | s      | -  |
| 1  | unive  | rsity | pro | gram       | maj      | or_id | proje        | ct_id  | type       | citizen_id    | gnumber  | passport    | first_na | melast_nan | ne first_na | melast_name               | applicatio           | applicati          | ioitcas_id | ranking | interview                | interview        | _descr | iç |
| 2  |        | 999   | 199 | 9010       | 15A      |       |              | 0      | 1_2563     | 3210000012300 | 0        | ) (         | nnnnn (  | ก กกกกกก   |             |                           | 100001               | 1 มกราค            | ม (        | ) (     | 0 0                      | 1 1              | o      |    |

# 3. คำอธิบายการกรอกข้อมูลในไฟล์ CSV

ตารางนี้ใช้เป็นแนวทางสำหรับจัดเตรียมข้อมูล CSV เพื่อการนำเข้าข้อมูลผู้สมัครของมหาวิทยาลัย

| ลำดับ | ชื่อฟิลด์     | ประเภทข้อมูล | ความยาว | คำอธิบาย                                                                                                    | หมายเหตุ                                                                                                    |
|-------|---------------|--------------|---------|----------------------------------------------------------------------------------------------------|----------------------------------------------------------------------------------------------------|
| 1     | university_id | text         | 3       | รหัสสถาบัน                                                                                                    | ตามที่ได้รับการกำหนดจากทาง<br>ทปอ. 3 หลัก<br>เช่น 001 = จุฬาลงกรณ์<br>มหาวิทยาลัย<br>002 มหาวิทยาลัยเกษตรศาสตร์<br>เป็นต้น                 |
| 2     | program_id    | text         | 15      | รหัสหลักสูตร จากรูปแบบ<br>ตรงตามนิยามที่ได้กำหนด<br>ไว้แล้วก่อนหน้านี้                                                             | ความยาว 15 หลัก และ ต้องเป็น<br>ข้อมูลที่มีอยู่ในระบบที่มีการนำเข้า<br>แล้ว                                                                |
| 3     | major_id      | text         | 1       | รหัสวิชาเอก (แขนง) เรียง<br>จาก AZ โดยที่<br>มหาวิทยาลัยกำหนดเอง                                                                   | กำหนดเป็นอักษร A-Z จำนวน 1<br>ตัวอักษร และ ต้องเป็นข้อมูลที่มีอยู่<br>ในระบบที่มีการนำเข้าแล้ว<br>ถ้าไม่มีกำหนด ให้กรอกข้อมูล 0<br>(ศูนย์) |
| 4     | project_id    | text         | 2       | รหัสโครงการ ประกอบไป<br>ด้วย อักษรภาษาอังกฤษ 1<br>ตัว (G-Z) และตามด้วย<br>ตัวเลข 1 ตัว (0-9) เช่น<br>G0, G1G9, H0, H1H9<br>เป็นต้น | ถ้าไม่มีกำหนด ให้กรอกข้อมูล 0<br>(ศูนย์)                                                                                                   |
| 5     | type          | text         | 6       | รอบที่คัดเลือกและปี<br>การศึกษา                                                                                                    | รูปแบบการกรอกข้อมูล คือ "รอบ<br>ที่_ปีการศึกษา" เช่น 1_2563<br>หมายถึง รอบที่ 1 ปีการศึกษา<br>2563 (ปีการศึกษา จะต้องเป็นปี<br>พ.ศ.)       |

| ลำดับ | ชื่อฟิลด์      | ประเภทข้อมูล | ความยาว | คำอธิบาย                                               | หมายเหตุ                                                                                                    |
|-------|----------------|--------------|---------|--------------------------------------------------------|----------------------------------------------------------------------------------------------------|
| 6     | citizen_id     | text         | 13      | เลขที่บัตรประจำตัว<br>ประชาชน 13 หลัก                  | กรอกข้อมูลอย่างใดอย่างหนึ่ง ช่องที่                                                                                                    |
| 7     | gnumber        | text         | 13      | เลขที่บัตรประจำตัว G<br>number                         | เหลือให้กรอกข้อมูล 0 (ศูนย์)                                                                                                    |
| 8     | passport       | text         |         | เลข passport                                           |                                                                                                    |
| 9     | first_name_th  | text         |         | ชื่อนักเรียน ภาษาไทย                                   | ถ้ากรอกหมายเลขบัตรประจำตัว<br>ประชาชน หรือ หมายเลขบัตร<br>ประจำตัว G ในช่องก่อนหน้า ขอให้                                                           |
| 10    | last_name_th   | text         |         | นามสกุลนักเรียน<br>ภาษาไทย                             | กรอกชื่อ-นามสกุลเป็นภาษาไทย<br>ถ้าเลือกกรอกช่อง passport + ชื่อ<br>นามสกุลภาษาอังกฤษ ถ้าไม่มีข้อมูล<br>ชื่อนามสกุลภาษาไทยให้กรอกข้อมูล<br>0 (ศูนย์) |
| 11    | first_name_en  | text         |         | ชื่อนักเรียน ภาษาอังกฤษ                                | ถ้ากรอกหมายเลข passport ใน<br>ช่องก่อนหน้า ขอให้กรอกชื่อ-                                                                                           |
| 12    | last_name_en   | text         |         | นามสกุลนักเรียน<br>ภาษาอังกฤษ                          | นามสกุลเป็นภาษาอังกฤษ<br>กรณีเลือกกรอกช่อง citizen-id +<br>ชื่อนามสกุลภาษาไทย ถ้าไม่มีข้อมูล<br>ชื่อนามสกุลภาษาอังกฤษให้กรอก<br>ข้อมูล 0 (ศูนย์)    |
| 13    | application_id | text         |         | เลขที่ใบสมัคร<br>ถ้าไม่มีกำหนด ให้กรอกค่า<br>0 (ศูนย์) | <ol> <li>รอบที่ 1 และ 2 เลขที่ใบสมัคร</li> <li>ของสถาบัน ที่สถาบันออกเพื่อเป็น<br/>การอ้างอิง</li> <li>รอบที่ 3 และ 4 กำหนดโดย<br/>ทปอ.</li> </ol>  |

| ลำดับ | ชื่อฟิลด์        | ประเภทข้อมูล | ความยาว           | คำอธิบาย                                                                                                    | หมายเหตุ                                                                                                    |
|-------|------------------|--------------|-------------------|----------------------------------------------------------------------------------------------------|----------------------------------------------------------------------------------------------------|
| 14    | application_date | text         |                   | วัน เดือน ปี ที่สมัคร<br>ถ้าไม่มีกำหนด ให้กรอกค่า<br>0 (ศูนย์)                                               | <ul> <li>ควรกรอกเป็นข้อความภาษาไทย<br/>และแสดงข้อมูลวันที่-เดือน- ปี ที่</li> <li>เข้าใจง่าย เช่น 12 พฤษภาคม 2563</li> <li>หรือ 12 พค. 2563 หรือ 12 พค.</li> <li>63 โดยที่</li> <li>1) รอบที่ 1 และ 2 กำหนดโดย<br/>สถาบัน</li> <li>2) รอบที่ 3 และ 4 กำหนดโดย</li> <li>ทปอ.</li> <li>หรือ กรอกด้วยภาษาอังกฤษ</li> <li>ขอให้หลีกเลี่ยงการกรอกข้อมูลวัน</li> <li>เดือนปีด้วยตัวเลข</li> </ul>                                                                                   |
| 15    | tcas_id          | text         |                   | สำหรับรอบ 1 และ 2<br>กรอกค่า 0 (ศูนย์)<br>ส่วนสำหรับรอบที่ 3 และ<br>4 รหัสนี้ มหาวิทยาลัยจะ<br>ได้รับจากระบบ | ยังไม่ใช้ในรอบที่ 1 และ 2<br>รหัสนี้จะใช้สำหรับขั้นตอนนำเข้า<br>ranking และผลสัมภาษณ์ในรอบ 3<br>และ 4<br>ถ้าไม่มีกำหนด ให้กรอกค่า 0 (ศูนย์)                                                                                                    |
| 16    | ranking          | text         | ไม่เกิน 4<br>หลัก | สำหรับรอบ 1,2 และ 4<br>กรอกค่า 0 (ศูนย์)<br>กรอกลำดับที่ได้ สำหรับ<br>รอบที่ 3 เท่านั้น                      | ลำดับที่ได้ สำหรับรอบ 3 เช่น<br>1,2,3 กรอกจนครบจำนวนผู้สมัคร<br>หรือจำนวนที่สถาบันต้องการ (เช่น<br>สมัคร 100 คน รับ 30 ที่นั่ง อาจ<br>กรอกลำดับถึงคนที่ 80 เพราะคนที่<br>81-100 ไม่ต้องการ เป็นต้น) หากไม่<br>กรอกข้อมูล ranking ของรอบ 3<br>ทางสถาบันจะไม่ได้ผู้ผ่านการ<br>คัดเลือกฯ<br>ถ้าผู้ผ่านการคัดเลือกมีคะแนนตาม<br>เกณฑ์ที่เท่ากันให้ใส่ลำดับที่ได้เป็น<br>เลขเดียวกัน แล้วนับลำดับข้ามไป<br>เช่น 1,1,1,4,4,6,7,8,8,10,เป็นต้น<br>ถ้าไม่มีกำหนด ให้กรอกค่า 0 (ศูนย์) |

| ลำดับ | ชื่อฟิลด์                     | ประเภทข้อมูล | ความยาว     | คำอธิบาย                                                                                                    | หมายเหตุ                                                                                                    |
|-------|-------------------------------|--------------|-------------|----------------------------------------------------------------------------------------------------|----------------------------------------------------------------------------------------------------|
| 17    | interview_status              | text         | 1           | <ul> <li>ผลสัมภาษณ์รอบ 1 และ</li> <li>รอบ 2 กำหนดค่า ดังนี้</li> <li>1 = ผ่านการคัดเลือก</li> <li>0 = ไม่ผ่านการคัดเลือก</li> <li>(เป็นเพียงผู้สมัคร)</li> <li>ผลสัมภาษณ์รอบ 3 และ</li> <li>รอบ 4 กำหนดค่า ดังนี้</li> <li>1 = ยืนยันเข้าศึกษา</li> <li>2 = ขาดสอบสัมภาษณ์</li> <li>3 = ไม่ประสงค์เข้าศึกษา</li> <li>4 = ขาดคุณสมบัติตามที่</li> <li>กำหนด</li> </ul> | สำหรับไฟล์ผู้สมัครไม่ต้องใส่ค่าใน<br>ช่องนี้ ให้กรอกค่า 0 (ศูนย์) แทน<br>สำหรับรอบ 3 และ รอบ 4<br>ใส่ค่า 1-4 เฉพาะไฟล์ผลสัมภาษณ์<br>เท่านั้น โดย<br>สถานะ 1 คือ ผู้ผ่านการคัดเลือก<br>สถานะ 2 - 4 คือ ผู้สมัครที่ไม่ผ่าน<br>การคัดเลือก |
| 18    | interview_description         | text         |             | รายละเอียดผลสัมภาษณ์<br>ของรอบ 3 และ รอบ 4 ที่<br>มีค่าเป็น 4 (อย่างย่อ)<br>สำหรับไฟล์ผู้สมัครไม่ต้อง<br>ใส่ค่าในช่องนี้ ให้กรอกค่า<br>0 (ศูนย์) แทน                                                                                                    | แจ้งเหตุผลกรณีขาดคุณสมบัติตามที่<br>กำหนด เช่น ตาบอดสี เป็นต้น<br>ถ้าไม่มีกำหนด ให้กรอกค่า 0 (ศูนย์)                                                                                                    |
| หมายเ | หตุ : สิ่งที่ต้องตรวจสอบ ได้เ | เก่          |             |                                                                                                    |                                                                                                    |
|       |                               | ถ้าไม่มีข้อเ | มูลในช่องใด | ให้กรอก 0 ในช่องนั้น ๆ                                                                                                    |                                                                                                    |

## 4. การตั้งชื่อไฟล์ CSV ที่ใช้นำเข้าระบบ

หลักเกณฑ์การตั้งชื่อไฟล์ที่นำเข้าระบบ ให้เข้าใจง่าย คือ รหัสมหาวิทยาลัย + ชื่อมหาวิทยาลัย + ประเภทข้อมูลที่ นำเข้า + รอบที่ (รอบ 1 - 5 กรุณาระบุ R1, R2, R3, R4, R5) เช่น

ในช่วงนำเข้าข้อมูลผู้สมัคร ตัวอย่างการตั้งชื่อไฟล์

999\_universityname\_Applicant\_R1

ในช่วงนำเข้าข้อมูลผลการคัดเลือก ตัวอย่างการตั้งชื่อไฟล์

999\_universityname\_ApplicantInterview\_R1

**หมายเหตุ** เนื่องจากใน TCAS63 มีการนำเข้าไฟล์ผู้สมัครและผู้ผ่านด้วยไฟล์เดียวกัน โดยให้กำหนด สถานะผู้สมัครและผู้ผ่านตามหัวข้อ <u>3. คำอธิบายการกรอกข้อมูลในไฟล์ CSV</u>และให้อัปโหลดไฟล์มาครั้งละ 1 ไฟล์เท่านั้น โดยเปลี่ยนชื่อไฟล์ตามประเภทของข้อมูล จากนั้นอัปโหลดในช่วงเวลาที่ ทปอ. กำหนด

| my                   | TGAS                              |                                                                  |                                                                                                    |
|----------------------|-----------------------------------|------------------------------------------------------------------|----------------------------------------------------------------------------------------------------|
|                      | บหาวิทยาลัยทดสอบ                  | ข้อมูลผู้สมัคร                                                   | ᆂ บ่าเข้าผู้สมัคร 1_2563 🖻  🛓 EXPORT ข้อมูลคะแบบผู้สมัคร                                                                                                    |
| <b>∂</b><br><b>™</b> | เปลี่ยนรหัสผ่าน<br>เปลี่ยนอีเมล   | ค้นหาด้วยหมายเลขบัตรประชาชน<br>รอบรับสมัคร<br>รหัสโครงการ 1_2563 | © Open ×<br>← → × ↑ ■ = TCAS > TCAS63 > Sample > v ₺ Search Sample P<br>Organize - New folder                                                                                                    |
| تر<br>07             | เปลี่ยนเบอร์โทร<br>Secret Key     |                                                                  | This PC     Name     Date modified       3 3D Objects     sample     13/01/2020 12:09       Desktop     999_universityname_applicant_R1     12/01/2020 16:52                                                                                                    |
| Admin                | ออกจากระบบ                        | ส์ ราโสหลักสูดร. บ้อนุล                                          | Documents  Documents |
| Ø                    | นักเรียน ^<br>ข่อมูลผู้สมัคร      |                                                                  | I Videos                                                                                                    |
| 8                    | ดรวจสอบข้อมูลบักเรียน<br>หลักสูดร |                                                                  | File name: All Files Cancel                                                                                                    |

# วิธีการนำเข้าข้อมูลผู้สมัคร (และ ผลการคัดเลือก)

 หลังจากเข้าสู่ระบบแล้ว ไปที่เมนู ข้อมูลผู้สมัคร เลือกกดไปที่ปุ่ม น้ำเข้าผู้สมัคร 1\_2563 (โดยปุ่มนี้จะ เปลี่ยนไปตามรอบ TCAS63 รอบ 1-5 ในช่วงเวลาที่กำหนด)

| eny<br>my    | TGAS                  |   | =                     |                    |                 |                     |              |                           |
|--------------|-----------------------|---|-----------------------|--------------------|-----------------|---------------------|--------------|---------------------------|
|              |                       |   | ข้อมูลผู้สมัคร        |                    |                 | 🛓 นำเข้าผู้สมัคร 1_ | 2563 🖻 📥 E   | XPORT ข้อมูลคะแนนผู้สมัคร |
| â            | เปลี่ยนรหัสผ่าน       |   | ค้นหาด้วยหมายเลขบัดรป | ระชาชน             | ดันหาด้วยชื่อ   | คันหาด้วยนามส       | รหัสหลักสูดร | รพัสวิชาเอก               |
| $\mathbf{r}$ | เปลี่ยนอีเมล          |   | ระ<br>รหัสโครงการ 1.  | บรับสมัคร<br>_2563 | ▼ สถานะ         | -                   |              |                           |
| Ľ.           | เปลี่ยนเบอร์โทร       |   |                       |                    |                 | หว                  | -            |                           |
| 07           | Secret Key            |   |                       |                    |                 |                     |              |                           |
| €            | ออกจากระบบ            |   | # รนัดหลักสูดร        | ข่อมูล             | เดษประจำตัวประก | บาชน                | ขื่อ-นามสกุล | สถานะ                     |
| Admin        |                       |   |                       |                    |                 |                     |              |                           |
| 55           | หน้าแรก               |   |                       |                    | No data         | available           |              |                           |
| •            | นักเรียน              | ^ |                       |                    |                 |                     |              |                           |
|              | ข้อมูลผู้สมัคร        |   |                       |                    |                 |                     |              |                           |
|              | ດรวจสอบข้อมูลนักเรียน |   |                       |                    |                 |                     |              |                           |
|              | หลักสูดร              |   |                       |                    |                 |                     |              |                           |

 เลือกไฟล์ CSV ที่มหาวิทยาลัยจัดเตรียมไว้ โดยไฟล์ดังกล่าวต้องมีข้อมูลผู้สมัครในรอบนั้น ๆ ครบถ้วน ตามที่ กำหนดใน หัวข้อ 3. คำอธิบายการกรอกข้อมูลในไฟล์ CSV

| eng<br>rny | TGAS                  | Ξ                |                            |                                                                   |                                    |                                |        |
|------------|-----------------------|------------------|----------------------------|-------------------------------------------------------------------|------------------------------------|--------------------------------|--------|
|            | บหาวิทยาลัยทดสอบ      | ข้อมูลผู้สมัคร   |                            |                                                                   | ᆂ น่าเข้าผู้สมัคร 1_2563 🖻         | 🛓 EXPORT ข้อมูลคะแบนผู้สมัคร   | ]      |
| ô          | เปลี่ยนรงโสผ่าน       | ดันหาด้วยหมายเลข | บัตรประชาชน<br>รอบรับสมัคร | <ul> <li>© Open</li> <li>← → → ↑ </li> </ul>                      | TCAS > TCAS63 > Sample > ~         | ប Search Sample                | ×<br>م |
| $\simeq$   | เปลี่ยนอีเมล          | รหัสโครงการ      | 1_2563                     | Organize • New fo                                                 | older                              | # · 0                          | 0      |
| 2          | เปลี่ยนเบอร์โทร       |                  |                            | 🖢 This PC                                                         | ^ Name                             | Date modified                  |        |
| 0-         | Secret Key            |                  |                            | 3D Objects                                                        | sample                             | 13/01/2020 12:09               |        |
| Ð          | ออกจากระบบ            | # ราโต           | หลักสูดร ป่อมูล            | <ul> <li>Desktop</li> <li>Documents</li> <li>Downloads</li> </ul> | ei 999_universityname_applicant_Ki | 12/01/2020 16:52               |        |
| Admin      | หบ้าแรก               |                  |                            | Music<br>Pictures                                                 | 1                                  |                                |        |
| •          | นักเรียน ^            |                  |                            | 🐛 OS (C:)                                                         |                                    |                                |        |
|            | ข้อมูลผู้สมัคร        |                  |                            | 📌 Network                                                         |                                    |                                |        |
|            | ดรวจสอบข้อมูลนักเรียน |                  |                            | -                                                                 | ~ <                                |                                | >      |
|            | អតិកត្តទទ             |                  |                            | File                                                              | name:                              | All Files     Open      Cancel | ×      |
| 0          | ประวัติการนำเข้า      |                  |                            |                                                                   |                                    |                                |        |

 หากน้ำเข้าไฟล์สำเร็จจะปรากฏ น้ำเข้าข้อมูลสำเร็จ โดยสามารถกดปุ่ม ปิด เพื่อดูข้อมูลที่น้ำเข้า หรือดู ไปหน้า ประวัติการน้ำเข้า ได้

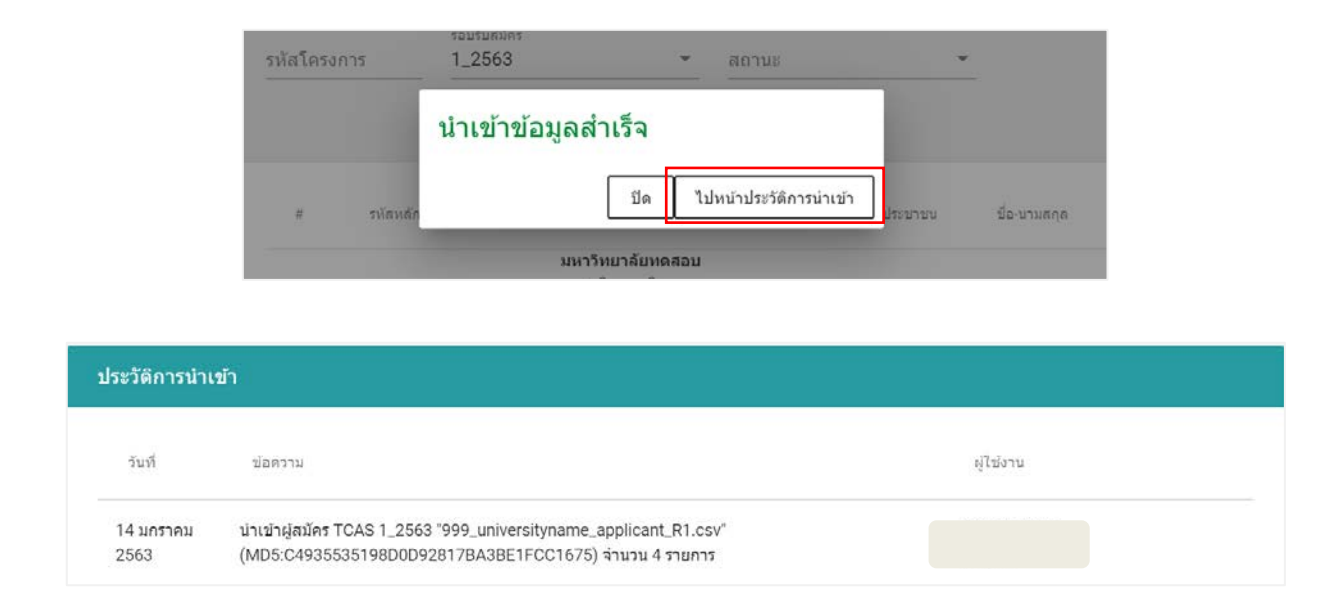

กรณีกดปุ่ม ปิด จะพบข้อมูลที่น้ำเข้าทั้งหมด หรือ สามารถกลับมาดูข้อมูลได้ที่ เมนู ข้อมูลผู้สมัคร โดยปุ่ม View
 คือ รายละเอียดของผู้สมัครรายคน

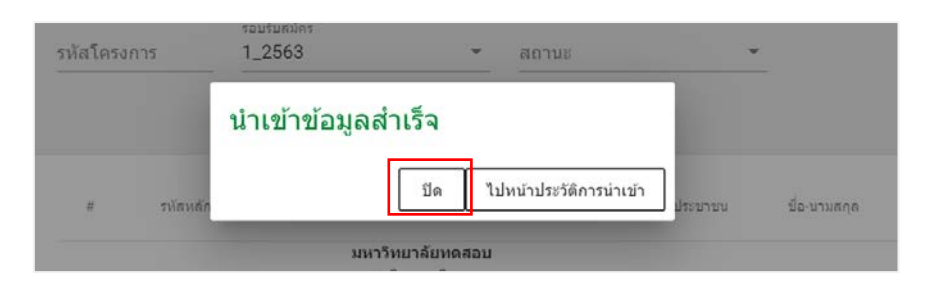

| ,<br>My      | TGAS                  |            |            |                                  |                                                                        |                    |                                                         |          |              |  |  |  |
|--------------|-----------------------|------------|------------|----------------------------------|------------------------------------------------------------------------|--------------------|---------------------------------------------------------|----------|--------------|--|--|--|
|              | านการีนกาลักษอสอบ     | 5 <b>4</b> | ข้อมูลผู้ส | ររ័คร                            |                                                                        | 🛓 บ่าเข้าผู้สมั    | 🛓 บ่าเข้าผู้สมัคร 1_2563 👔 🔺 EXPORT ข้อบูลคะแบบผู้สมัคร |          |              |  |  |  |
| 8            | เปลี่ยนรหัสผ่าน       |            | ค้นหาด้วย  | เหมายเลขบัครประชาชน              | คันหาด้วยชื่อ                                                          | ค้นหาด้วยนาม       | ส รหัสหลักส                                             | រុលទ     | รทัสวีปาเอก  |  |  |  |
| $\mathbf{r}$ | ເປລີ່ຍນວັເນລ          |            | รหัสโครง   | รอบรับสมัคร<br>การ <b>1_2563</b> | ▼ គ                                                                    | านะ                | ÷                                                       |          |              |  |  |  |
| l.           | เปลี่ยนเบอร์โทร       |            |            |                                  |                                                                        | ค้บหา              |                                                         |          |              |  |  |  |
| 07           | Secret Key            |            |            |                                  |                                                                        |                    |                                                         |          |              |  |  |  |
| €            | ออกจากระบบ            |            |            | รมัสหลักสุดร                     | ช่อบุค                                                                 | เลขประจำผัวประชาชน | นื้อ-นามสกุด                                            | สถานะ    |              |  |  |  |
| Admin        | หน้าแรก               |            | 1          | 19990101900701A                  | <b>มหาวิทยาลัยทดสอบ</b><br>คณะบริหารธุรกิจ<br>สาขาวิชาการจัดการโลจิสติ | 3249900121514      | 000000                                                  | ผู้สมัคร | VIEW         |  |  |  |
| Ø            | นักเรียน              | ^          |            |                                  | กส่<br>หลักสูตรมาตรฐาน                                                 |                    |                                                         |          |              |  |  |  |
|              | ข้อมูลผู้สมัคร        |            |            |                                  | มหาวิทยาลัยทดสอบ<br>คณะบริหารธุรกิจ                                    |                    |                                                         |          |              |  |  |  |
|              | ดรวจสอบข้อมูลนักเรียน |            | 2          | 19990101900701A                  | สาขาวชาการจัดการโลจีสดี<br>กส์<br>หลักสตรมาตรราบ                       | abc123456          | 123456                                                  |          | ผู้สมคร VIEW |  |  |  |
| •            | หลักสูตร              |            | -          |                                  | มหาวิทยาลัยทดสอบ                                                       |                    |                                                         |          |              |  |  |  |

5. หากนำเข้าไฟล์ไม่สำเร็จจะปรากฏข้อความแจ้งเหตุผล และ แจ้งลำดับแถวข้อมูลที่ผิด เพื่อแก้ไขไฟล์ต่อไป ดังนี้

| ข้อความ                                              | ความหมาย                                                                                                    |
|------------------------------------------------------|----------------------------------------------------------------------------------------------------|
| Invalid header                                       | หัวข้อตารางบางส่วนไม่ถูกต้อง เช่น มีตัวอักษรตัวใหญ่ปน มีสระหรือ<br>สัญลักษณ์แฝง หรือมี คอลัมน์ว่างเกินมา                               |
| ข้อมูลบางส่วนจำนวนคอลัมน์ไม่ครบ<br>ตามรูปแบบที่กำหนด | ข้อมูลของผู้สมัครบางคนไม่ครบ หรือ ไม่ถูกต้องตามรูปแบบที่กำหนด                                                                          |
| GNumber and Passport need<br>empty                   | กรณีที่ผู้สมัครมีข้อมูลเลขบัตรประชาชนแล้ว ต้องใช้เฉพาะเลขบัตร<br>ประชาชนเท่านั้น ห้ามใส่ข้อมูลระบุตัวตนอื่น ๆ อีก                      |
| CitizenID Invalid                                    | รูปแบบเลขบัตรประชาชน ไม่ถูกต้อง                                                                                                    |
| GNumber Invalid                                      | รูปแบบเลข GNumber ไม่ถูกต้อง                                                                                                    |
| Passport Invalid                                     | รูปแบบเลขหนังสือเดินทาง ไม่ถูกต้อง                                                                                                    |
| CitizenID/G Number/Passport<br>cannot empty all      | ผู้สมัครต้องมีข้อมูลระบุตัวตนอย่างน้อย 1 อย่าง ได้แก่ เลขบัตรประชาชน<br>เลข GNumber หรือ เลขหนังสือเดินทาง ไม่สามารถเว้นว่างทั้งหมดได้ |
| FirstNameTh Invalid                                  | ผู้สมัครมีข้อมูลในช่อง Citizen ID หรือ GNumber แต่ไม่มีชื่อภาษาไทย                                                                     |
| FirstNameEn Invalid                                  | ผู้สมัครมีข้อมูลในช่อง Passport แต่ไม่มีชื่อภาษาอังกฤษ                                                                                 |
| UniversityID Invalid                                 | รหัสมหาวิทยาลัยใส่เลขรหัสผิด                                                                                                    |
| Type Invalid                                         | ชื่อรอบไม่ตรงกับรอบที่เปิดรับสมัครขณะนั้น เช่น นำเข้าข้อมูลรอบ<br>1_2563 แต่ ใส่เลข 2_2563                                             |
| ProgramID/MajorID/ProjectID<br>Invalid               | รหัสหลักสูตร หรือ วิชาเอก หรือ โครงการ ไม่ถูกต้อง ตามไฟล์ข้อมูล<br>หลักสูตรที่ส่งเข้าระบบแล้ว                                          |
| ไฟล์ต้องเป็นประเภท CSV และมีขนาด<br>ไม่เกิน 10 MB.   | ระบบอนุญาตให้นำเข้าเฉพาะไฟล์นามสกุล CSV เท่านั้น และต้องมีขนาด<br>ไม่เกิน 10 MB                                                        |

**หมายเหตุ** : ต้องตรวจสอบสถานะการยืนยันสิทธิ์ของหมายเลขบัตรประชาชนผู้สมัครที่นำเข้าด้วย รายละเอียดตาม หัวข้อ **การตรวจสอบสถานะผู้สมัคร** 

## วิธีการ Export ข้อมูลคะแนนผู้สมัคร

หมายเหตุ ต้องนำเข้าข้อมูลผู้สมัครเรียบร้อยแล้วเท่านั้น จึงจะสามารถ EXPORT ข้อมูลคะแนนผู้สมัครได้

1. หลังจากนำเข้าข้อมูลผู้สมัครเรียบร้อยแล้ว เลือกกดไปที่ปุ่ม EXPORT ข้อมูลคะแนนผู้สมัคร >> ยืนยัน

| ข้อมูลผู้สมัคร   |                                                         |         | 🌲 นำเข้าผู้สมัคร 1_2 | 🛓 นำเข้าผู้สมัคร 1_2563 🖹 🛓 🛃 |             |  |  |  |  |  |
|------------------|---------------------------------------------------------|---------|----------------------|-------------------------------|-------------|--|--|--|--|--|
| ค้นหาด้วยหมายเลข | ค้นหาด้วยหมายเลขบัดรประชาชน<br>-                        |         | ค้นหาด้วยนามส        | รห้สหลักสูตร                  | รหัสวิชาเอก |  |  |  |  |  |
| รหัสโครงการ      | รอบรับสมัคร<br>1_2563                                   | ▼ สถานะ |                      |                               |             |  |  |  |  |  |
|                  | คุณแน่ใจที่จะ Export ข้อมูลคะแนนผู้<br>สมัคร ใช่หรือไม่ |         |                      |                               |             |  |  |  |  |  |
| # รหัสหลั        | 1                                                       | ยกเล็ก  | ยืนยัน               | ชื่อ-นามสกุล                  | สถานะ       |  |  |  |  |  |

 ระบบจะเตรียมไฟล์ข้อมูลคะแนนไว้ให้ที่หน้าประวัติการนำเข้า เลือกกดปุ่ม ไปหน้าประวัติการนำเข้า เพื่อดาวน์ โหลดไฟล์ข้อมูลคะแนนผู้สมัคร

| M        | 2               |             | าอมรับครัดร                                                       |                      |                      |       |             |
|----------|-----------------|-------------|-------------------------------------------------------------------|----------------------|----------------------|-------|-------------|
| $\simeq$ | เปลี่ยนอีเนล    | รหัสโครงการ |                                                                   |                      |                      |       |             |
| r.       | เปลี่ยนเบอร์โทร |             | Export ขอมูลสาเร็จ ทานสามารถไป<br>ดาวน์โหลดไฟล์จากหน้า ประวัติการ |                      |                      |       |             |
| 07       | Secret Key      |             | นำเข้า                                                            |                      |                      |       |             |
| Ð        | ອອກຈາກສະນນ      | a niminir   |                                                                   | <mark>ป</mark> ณยาชบ | ชื่อ นามสกุด         | สถานเ |             |
| Admin    |                 | _           | ปิด ไปหน้าประวัติการนำเข้า                                        |                      |                      |       |             |
|          |                 |             | คณะบริหารธุรกัจ                                                   |                      | 100.000 COLOR DO 100 | NON22 | To write an |

กดปุ่ม ดาวน์โหลด ระบบจะเปิดข้อมูลไฟล์ CSV บนหน้าต่างเว็บบราวเซอร์ จากนั้น กด ctrl+S หรือ คลิกขวา
 เลือก Save As เพื่อบันทึกไฟล์ข้อมูลคะแนน CSV เข้าเครื่องคอมพิวเตอร์

| ประวัติการนำเ    | ข้า                                                                                                    |           |
|------------------|----------------------------------------------------------------------------------------------------|-----------|
| วันที่           | ข้อความ                                                                                                  | ผู้ใช้งาน |
| 6 มกราคม<br>2563 | ข้อมูลผู้สมัคร 1_2563 ที่ลงทะเบียนแล้วจำนวน 50000 รายการ                                                 | ดาวน์โหลด |
| 6 มกราคม<br>2563 | นำเข้าผู้สมัคร TCAS 1_2563 "50000_sort.csv"<br>(MD5:E3B494DAC4879DD9D29C2D5D4D7D4B48) จำนวน 50000 รายการ |           |

สามารถเปิดดูข้อมูลไฟล์ CSV ได้ด้วยโปรแกรม Notepad++ หรือ Excel สำหรับโปรแกรม Excel มีขั้นตอน ดังนี้
 4.1 เปิดโปรแกรม Excel เลือกเมนู Data >> Get Data >> From File >> From Text/CSV

| File Home Insert Pa       | ge Layout Formulas D              | Data Review | View | Help          |                          |                      |          |               |           |                  | 년 Share     | Comments |
|---------------------------|-----------------------------------|-------------|------|---------------|--------------------------|----------------------|----------|---------------|-----------|------------------|-------------|----------|
| Get Data *                | ies & Connections articles Stocks | Geography   |      | Filter        | ear<br>Iapply<br>dvanced | Text to<br>Columns 🐱 | 8-  <br> | What-If Forec | ist Outli | ne Sho<br>Superm | w<br>etrics |          |
| G From File               | From Workbook                     | ta Types    |      | Sort & Filter |                          | Data Tools           | 8 - C    | Forecast      |           | Superm           | etrics      | ^        |
| From Database             | From Iext/CSV                     | G           | н    | J.J.          | к                        | L                    | м        | N             | 0         | Р                | Q R         | S A      |
| From Azure                | From XML                          |             |      |               |                          |                      |          |               |           |                  |             |          |
| From Online Services      | From JSON                         |             |      |               |                          |                      |          |               |           |                  |             |          |
| From Other Sources        | > From Folder                     |             |      |               |                          |                      |          |               |           |                  |             |          |
| Combine Queries           | >                                 |             |      |               |                          |                      |          |               |           |                  |             |          |
| Launch Power Query Editor |                                   |             |      |               |                          |                      |          |               |           |                  |             |          |
| Data Source Settings      |                                   |             |      |               |                          |                      |          |               |           |                  |             |          |
| 17                        |                                   |             |      |               |                          |                      |          |               |           |                  |             |          |
| 18<br>19                  |                                   |             |      |               |                          |                      |          |               |           |                  |             |          |
| 20 21                     |                                   |             |      |               |                          |                      |          |               |           |                  |             |          |
| 22                        |                                   |             |      |               |                          |                      |          |               |           |                  |             |          |
| Sheet1 (+)                |                                   |             |      |               |                          | 1                    |          |               |           |                  |             | •        |
| Ready                     |                                   |             |      |               |                          |                      |          |               | E         |                  | 巴           | + 100%   |

4.2 เลือกไฟล์ CSV ข้อมูลคะแนน ที่บันทึกมาจากระบบ จากนั้น ตั้งค่า File Origin : Unicode (UTF-8) >> Delimiter : Comma >> Data Type Detection : Base on entire dataset แล้วกดปุ่ม Load บริเวณ ด้านล่าง

|                      | Lo    | Pro        | File Origin    |                               | Delimiter |                      | Data Type Detection                     | 8              |               |        |     |   |   |   |   |
|----------------------|-------|------------|----------------|-------------------------------|-----------|----------------------|-----------------------------------------|----------------|---------------|--------|-----|---|---|---|---|
| Data - 🗐             | All ~ | D, Edi     | 65001: Unicode | • (UTF-8) •                   | Comma     |                      | <ul> <li>Based on entire dat</li> </ul> | aset .         | <u>_</u>      | Ca     | ric | 8 |   |   |   |
| Get & Transform Data |       | Queries    | school_code    | school_name                   |           | school_province_code | school_province_name                    | school_country | program_code  | sch    | Ics |   |   |   | ~ |
|                      |       |            | 1013270199     | เตรียมอุดมศึกษาน้อมเกล้า ปหุ  | uб        | 13                   | ปหุมธานี                                |                |               | 1      |     |   |   |   |   |
| A1 -                 | 11 12 | <u>, x</u> | 1058420349     | จุนยวมวิทยา                   |           | 58                   | แม่ช่องสอน                              |                |               | 1      |     |   |   |   | ۷ |
| A                    | В     | c          | 1050131012     | ส้นหรายวิทยาคม                |           | 50                   | เชียงใหม่                               |                |               | 1      | D   |   | R | s | 1 |
| 1                    |       |            | 1050130986     | NOWS                          |           | 50                   | เซียงใหม่                               | 42             |               | 1      |     |   |   |   |   |
| 2                    |       | 1          | 1051510294     | ส่วนบุญโญปกัมค์ สำหรุน        |           | 51                   | สำหรุน                                  |                |               | 1      |     |   |   |   |   |
| 3                    |       |            | 1010720097     | ร้ตนโคสินหรัสมโคชบางชุนเพีย   | u.        | 10                   | กระเทพมหานคร                            | 20             |               | 1      |     |   |   |   |   |
| 4                    |       |            | 1011570163     | วัดหรงธรรม                    |           | 11                   | สมุทรปราการ                             |                |               | 1      |     |   |   |   |   |
| 5                    |       |            | 1034711117     | เขมราฐพิทยาคม                 |           | 34                   | อุบลราชธานี                             | 2              |               | 1      |     |   |   |   |   |
| 6                    |       |            | 1050131013     | หางดงรัฐราษฎร์อุปกัมภั        |           | 50                   | เซียงใหม่                               | 2              |               | 1      |     |   |   |   |   |
| 7                    |       | _          | 1050131001     | แม่รับวิทยาคม                 |           | 50                   | เซียงโหม่                               |                |               | 1      |     |   |   |   | - |
| 8                    |       |            | 1090550514     | หาดใหญ่วิทยาลัยสมบูรณ์กุลภำ   | แยา       | 90                   | สงขอา                                   |                |               | 1      |     |   |   |   |   |
| 9                    |       | -          | 1250010000     | กศน.อำเภอณีอะเชียงใหม่        |           | 50                   | เซียงโทม                                | +              |               | .4     |     |   |   |   | - |
| 11                   |       | -          | 1050131013     | หางดงรัฐราษฎร์อุปกัมภ์        |           | 50                   | เซียงไหม่                               |                |               | 1      |     |   |   |   | - |
| 12                   |       |            | 1050131001     | ແມ່ຈີນຈິທຍາຄນ                 |           | 50                   | เซียงใหม่                               |                |               | 1      |     |   |   |   | - |
| 13                   |       |            | 3050100101     | แม่อายวิทยาคม                 |           | 50                   | เซียงโหม่                               |                |               | 1      |     |   |   |   |   |
| 14                   |       |            | 1051510306     | วซึ่งป่าชาง                   |           | 51                   | สำหรุน                                  |                |               | 1      |     |   |   |   |   |
| 15                   |       | 1          | 1010720153     | พีบังกรวิทยาพัฒน์ (หวีวัฒนา)  | î.        | 10                   | กรุงเทพมหานคร                           |                |               | 1      |     |   |   |   |   |
| 16                   |       |            | 1057120711     | พานพิเศษพิทยา                 |           | 57                   | เซียงราย                                |                |               | 1      |     |   |   |   |   |
| 17                   |       |            | 1010720153     | ที่ปังกรวิทยาพัฒน์ (ทวีวัฒนา) | ĩ         | 10                   | กรุงเทพมหานคร                           |                |               | 1      |     |   |   |   |   |
| 18                   |       |            | 1010720151     | นามินหราชินทิศ สตรีวิทยา ๒    |           | 10                   | กรุงเทพมหานคร                           |                |               | 1      |     |   |   |   |   |
| 19                   |       |            | 1057120721     | แม่สายประสิทธิ์ศาสตร์         |           | .57                  | เชียงราย                                |                | 1             | 1      |     |   |   |   |   |
| 20                   |       |            | <              | Seconder Chicken              |           |                      |                                         |                |               | >      |     |   |   |   |   |
| 21                   |       | -          |                |                               |           |                      |                                         |                |               |        |     |   |   |   | - |
| 22                   |       | -          |                |                               |           |                      |                                         | Load * Ti      | ransform Data | Cancel |     |   |   |   |   |
| 23                   | -     |            |                |                               |           |                      |                                         |                |               |        |     |   |   |   | × |

# 4.3 โปรแกรม Excel จะแสดงข้อมูลจากไฟล์ CSV และนำไปใช้งานต่อไป

| Get & Data -                                                                                                    | Refresh E Propert<br>All ~ Edit Lin                                                                                                    | e Layout<br>s & Connectio<br>ties<br>iles                                                                                                    | Formula                                                    | as <u>Data</u> | Review                                         | View<br>$2 \downarrow \overline{2}$<br>$z \downarrow \overline{2}$<br>$z \downarrow Sc$ | Help   | 7 Clear<br>Reapply<br>& Advanced | Text to<br>Columns        |                  | What-If Forec<br>Analysis ~ She                                                                                                    | ast Outline                                                                          | Show<br>Supermetrics              | ⊡ snare                  | ( Comments       |     |
|----------------------------------------------------------------------------------------------------|----------------------------------------------------------------------------------------------------|----------------------------------------------------------------------------------------------------|------------------------------------------------------------|----------------|------------------------------------------------|-----------------------------------------------------------------------------------------|--------|----------------------------------|---------------------------|------------------|----------------------------------------------------------------------------------------------------|--------------------------------------------------------------------------------------|-----------------------------------|--------------------------|------------------|-----|
|                                                                                                    | quarter or co                                                                                                    |                                                                                                    |                                                            | Dour 1         | (per                                           |                                                                                         | 20110  | and a second                     | 1 Data to                 | 515 I            | Torcourt                                                                                                    |                                                                                      | Supermetrics                      |                          |                  |     |
| ExternalD *                                                                                                    | 1 × × .                                                                                                    | fx                                                                                                    |                                                            |                |                                                |                                                                                         |        |                                  |                           |                  |                                                                                                    |                                                                                      |                                   |                          |                  |     |
| A<br>1 ExternalData<br>2<br>3<br>4                                                                                                    | B C<br>1: Getting Data                                                                                                    | C D E                                                                                                    | D E                                                        | E              | F                                              | G                                                                                       | Н      | 1                                | j j                       | K L              | М                                                                                                    | N A                                                                                  | Queries<br>Queries   C<br>1 query | 5 & Conne<br>connections | ections          | * X |
| 6<br>7<br>8<br>9                                                                                                    |                                                                                                    |                                                                                                    |                                                            |                |                                                |                                                                                         |        |                                  |                           |                  |                                                                                                    | * 5c659(<br>50,000                                                                   | 95-223a-42af<br>rows loaded.      | -9646-d84                | 18af3            |     |
| File Home                                                                                                    | Insert Page                                                                                                    | e Layout                                                                                                    | Formula                                                    | as Data        | Review                                         | View                                                                                    | Help   | Table Design                     | Query                     | C Elber Pu       | the Line                                                                                                    |                                                                                      |                                   | ය Share                  | Comments         |     |
| _5c659e95_223                                                                                                    | Remove Duplica                                                                                                    | ates                                                                                                    | Insert                                                     | Export Refr    | resh B Ope                                     | in in Browsie                                                                           | Tot    | al Row                           | st Column                 | [v] riner bu     |                                                                                                    |                                                                                      |                                   |                          | 4 V B            |     |
| Resize Table                                                                                                    | G Convert to Rang                                                                                                    | ge                                                                                                    | Slicer                                                     | ×              | າ 🖓 Unli                                       | nk                                                                                      | ⊡ Bar  | nded Rows                        | nded Columns              |                  |                                                                                                    |                                                                                      |                                   |                          | 1 million (1997) |     |
| <ul> <li>Resize Table</li> <li>Properties</li> </ul>                                                                                                    | Convert to Rang                                                                                                    | ge<br>ols                                                                                                    | Slicer                                                     | ¥ ч            | xternal Table D                                | nk<br>Nata                                                                              | I Bar  | nded Rows [] Ba                  | Style Options             |                  |                                                                                                    |                                                                                      | Table Styles                      |                          | - · ·            |     |
| Φ Resize Table<br>Properties                                                                                                    | Convert to Rang                                                                                                    | ge<br>ols<br>fe                                                                                                    | Slicer                                                     | ¥ ¥            | r デ츠 Unlii<br>xternal Table D                  | nk<br>Pata                                                                              | I Bar  | nded Rows    Be                  | Style Options             |                  | 0                                                                                                    |                                                                                      | Table Styles                      |                          |                  |     |
| Resize Table     Properties                                                                                                    | Convert to Rang                                                                                                    | ge<br>ools<br>fir                                                                                                    | Slicer                                                     | v v            | r <mark>ন্নে</mark> 5 Unlii<br>xternal Table D | nk<br>Nata                                                                              | ⊻ Bar  | nded Rows 🔝 Ba                   | Style Options             |                  |                                                                                                    |                                                                                      | Table Styles                      |                          |                  |     |
| Resize Table     Properties                                                                                                    | G Convert to Rang<br>To                                                                                                    | ge<br>iols<br>fr                                                                                                    | Slicer                                                     | v v            | r 🕵 Unlii<br>xternal Table D<br>B              | nk<br>Vata                                                                              | ₩ Bar  | nded Rows   Ba                   | Style Options             | с                |                                                                                                    | D                                                                                    | Table Styles                      |                          | E                |     |
| Resize Table<br>Properties     A1     A     A     School_code     Code                                                                                                    | Convert to Rang<br>To                                                                                                    | ge<br>ols<br>fr                                                                                                    | Slicer                                                     | v v            | ・ デゴ Unlii<br>xternal Table D<br>B             | nk<br>Nata                                                                              | ⊻] Bar | ded Rows 📋 Ba                    | Style Options             | C<br>ovince_cod  | e y school_p                                                                                                    | D<br>rovince_nar                                                                     | Table Styles                      | ol_country               | E                |     |
| Resize Table<br>Properties     A1     A     A     School_code     101327015     101327015                                                                                                    | <ul> <li>Convert to Rang</li> <li>To</li> <li>school_name</li> <li>เครียมอุดมศึกษ</li> <li>ขายอาวิทยา</li> </ul>                                                                                                    | ge<br>ols<br>fr<br>าน้อมเกล้า                                                                                                    | Slicer<br>ปทุมธ                                            | E              | ・ デジ Unlin<br>xternal Table D<br>B             | nk<br>Nata                                                                              | ≥ Bar  | rded Rows () Be                  | style Options school_pro  | C<br>ovince_cod  | e <a>school_p</a> 13 ปทุมธานี 58 แม่ส่วงสุส                                                                                                    | D<br>rovince_nar                                                                     | Table Styles                      | ol_country               | E                |     |
| Resize Table<br>Properties     A1     A     School_code     101327015     105842034     105013101                                                                                                    | <ul> <li>Genvert to Rang</li> <li>To</li> <li>★</li> <li>★</li></ul>                                                                                                    | ge<br>ols<br>fr<br>าน้อมเกล้า<br>เม                                                                                                    | Slicer<br>ปทุมธ                                            | U U            | r                                              | nk<br>Vata                                                                              | Bar    | rded Rows () Be                  | style Options school_pro  | C<br>ovince_cod  | <ul> <li>school_p</li> <li>13 ปทุมธานี</li> <li>58 แม่ฮ่องสส</li> <li>50 เรียงใหม่</li> </ul>                                                                                                    | D<br>rovince_nar                                                                     | Table Styles                      | ol_country               | E                |     |
| <ul> <li>Resize Table<br/>Properties</li> <li>A1</li> <li>A1</li> <li>school_code</li> <li>10521015</li> <li>105013005</li> <li>105013005</li> </ul>                                                                                                    | <ul> <li>Genvert to Rang</li> <li>To</li> <li>★ ★</li> <li>★ ★</li>     &lt;</ul>                                                                                                    | ge<br>fr<br>าน้อมเกล้า<br>เม                                                                                                    | Slicer<br>ปทุมธ                                            | ¥ ч            | r ඉපි Unlin<br>xternal Table D<br>B            | nk<br>Nata                                                                              | Bar    | Ided Rows [_] Ba                 | style Options  school_pro | C<br>ovince_cod  | <ul> <li>school_p</li> <li>13 ปทุมธานี</li> <li>58 แม่ฮ่องสส</li> <li>50 เชียงใหม่</li> <li>50 เชียงใหม่</li> </ul>                                                                                                    | D<br>rovince_nar<br>เน                                                               | Table Styles                      | ol_country               | E                |     |
| <ul> <li>Resize Table<br/>Properties</li> <li>A1 -</li> <li>A</li> <li>1 school_code</li> <li>2 101327015</li> <li>3 105842034</li> <li>4 105013100</li> <li>5 105013098</li> <li>6 105151025</li> </ul>                                                                                                    | <ul> <li>Genvert to Rang</li> <li>To</li> <li>School_name</li> <li>เครียมอุดมศึกษ</li> <li>เครียมอุกมศึกษ</li> <li>ชุนยวมวิทยา</li> <li>สนทรายวิทยาค</li> <li>สังหระ</li> <li>ส่านบุณีเถปกัม</li> </ul>                                                                                                    | ge<br>nots<br>fr<br>าน้อมเกล้า<br>เม<br>ภ์ ลำพน                                                                                                    | Slicer                                                     | E              | r                                              | nk<br>Nata                                                                              | Bar    | Ided Rows B B                    | Style Options  school_pro | C<br>ovince_cod  | <ul> <li>school_p</li> <li>13 ปทุมธานี</li> <li>58 แม่ฮ่องสีส</li> <li>50 เปียงใหม่</li> <li>50 เปียงใหม่</li> <li>51 สำหน</li> </ul>                                                                                                    | D<br>rovince_nar<br>เน                                                               | Table Styles                      | ol_country               | E                |     |
| <ul> <li>Resize Table Properties</li> <li>A1</li> <li>A1</li> <li>School_code</li> <li>101327015</li> <li>105842034</li> <li>4105013101</li> <li>5105013008</li> <li>6105151025</li> <li>7101072005</li> </ul>                                                                                                    | <ul> <li>Genvert to Rang</li> <li>school_name</li> <li>school_name</li> <li>เครียมอุลมศึกษ</li> <li>ชุมยามวิทยา</li> <li>สันทรายวิทยา</li> <li>สันทรายวิทยา</li> <li>สันทรายวิทยา</li> <li>สันทรายวิทยา</li> <li>หอพระ</li> <li>ส่วนบุญโญปกัม</li> </ul>                                                                                                    | ge<br>ภะ/ร<br>ฦ้ะ<br>าน้อมเกล้า<br>เม<br>ภ์ ลำพูน<br>โภชบางขน                                                                                          | Slicer<br>ปทุมธ                                            | E              | r 유정 Unlii<br>xternal Table D<br>B             | nk<br>hata                                                                              | Bar    | Ided Rows B B                    | Style Options             | C<br>ovince_cod  | <ul> <li>school_p</li> <li>13 ปทุมธานี</li> <li>58 แม่ฮ่องสส</li> <li>50 เปี้ยงใหม่</li> <li>50 เปี้ยงใหม่</li> <li>51 ลำพูน</li> <li>10 กรุ่งเทพม</li> </ul>                                                                                                    | D<br>rovince_nar<br>וע<br>אזעפג                                                      | Table Styles                      | ol_country               | E                |     |
| <ul> <li>✿ Resize Table<br/>Properties</li> <li>A1</li> <li>A</li> <li>1 School_code</li> <li>2 101327015</li> <li>3 105842034</li> <li>4 105013101</li> <li>5 105013098</li> <li>6 105151025</li> <li>7 101072005</li> <li>8 101157016</li> </ul>                                                                                                    | Genvert to Rang         To           i         X         To           i         X         Io           i         X         Io           X         X                                                                                                    | ge<br>_r∕r<br>าน้อมเกล้า<br>เม<br>ภัลำพูน<br>โภชบางขุน                                                                                                 | Slicer<br>ปทุมธ<br>เทียน                                   | E              | < 있었 Unlia<br>xternal Table D<br>B             | nk<br>hata                                                                              | Bar    | Ided Rows D Ba                   | school_prc                | C<br>ovince_cod  | <ul> <li>school_p</li> <li>13 ปทุมธานี</li> <li>58 แม่ฮ่องสส</li> <li>50 เชียงใหม่</li> <li>50 เชียงใหม่</li> <li>51 สำหุน</li> <li>10 กรุงเทพม</li> <li>11 สมุทรปรา</li> </ul>                                                                                                    | D<br>rovince_nar<br>וע<br>ארעפג<br>מרז                                               | Table Styles                      | ol_country               | E                |     |
| <ul> <li>➡ Resize Table<br/>Properties</li> <li>A1</li> <li>▲ A</li> <li>1 School_code</li> <li>2 101327015</li> <li>3 105842034</li> <li>4 105013008</li> <li>6 105151025</li> <li>7 101072005</li> <li>8 101157016</li> <li>9 103471111</li> </ul>                                                                                                    | <ul> <li>Convert to Rang</li> <li>School_name</li> <li>school_name</li> <li>(เรียมอุลมศึกษ</li> <li>(เรียมอุลมศึกษ</li> <li>(เรียมอุลมศึกษ</li> <li>สุนยวมวิทยา</li> <li>สุนยวมวิทยา</li> <li>สุนยวิทยา</li> <li>สุนยวิทยา</li> <li>สุนยวิทยา</li> <li>สุนยวิทยา</li> <li>สุนยวิทยา</li> <li>สุนยวิทยา</li> <li>สุนยวิทยา</li> <li>สุนยวิทยา</li> <li>สุนยวิทยา</li> <li>สุนยวิทยา</li> <li>สุนยวิทยา</li> <li>สุนยวิทยา</li> <li>สุนยวิทยา</li> <li>สุนยวิทยา</li> <li>สุนยวา</li> <li>สุนยวิทยา</li> <li>สุนยวิทยา</li> <li>สุนยวิทยา</li> <li>สุนยวิทยา</li> <li>สุนยวิทยา</li> <li>สุนยวิทยา</li> <li>สุนยวิทยา</li> <li>สุนยวิทยา</li> <li>สุนยวิทยา</li></ul>                                                                                                    | ge<br>∫⊊<br>าน้อมเกล้า<br>เม<br>ภัลำพูน<br>โภชบางขุน<br>ม                                                                                              | Slicer<br>ปทุมธ<br>เทียน                                   | v v            | < ନୁଅଁ Unlin                                   | nk<br>hata                                                                              | Bat    | Ided Rows B Ba                   | Style Options  school_pro | C<br>ovince_cod  | <ul> <li>school_p</li> <li>13 ปหุมธานี</li> <li>58 แม่ส่องสร</li> <li>50 เปียงใหม่</li> <li>50 เปียงใหม่</li> <li>51 ลำพูน</li> <li>10 กรุงเทพม</li> <li>11 สมุทรปรา</li> <li>34 อุมลราชย์</li> </ul>                                                                                                    | D<br>rovince_nar<br>เน<br>หานคร<br>การ<br>าปี                                        | Table Styles                      | ol_country               | E                |     |
| <ul> <li>Resize Table<br/>Properties</li> <li>A1</li> <li>Chool code</li> <li>101327015</li> <li>105842034</li> <li>105013005</li> <li>105013005</li> <li>105013005</li> <li>1015702005</li> <li>101072005</li> <li>101072005</li> <li></li></ul>                                        | Convert to Rang<br>To<br>school_name<br>90 (ครับมลุดมศึกษ<br>90 (ครับมลุดมศึกษ<br>90 (ครับมลุดมศึกษ<br>90 (ครับมลุดมศึกษ<br>90 (ครับมลุดมศึกษ<br>12 สันหรายวิทยาค<br>44 ส่วนบุญิ(ญิปถัม<br>33 วิตทรงธรรม<br>33 วิตทรงธรรม<br>33 กรงดงรัฐราษฎร์                                                                                                    | ge<br>fr<br>าบ้อมเกล้า<br>เม<br>ภ์ล่าพูน<br>โภชบางขุน<br>ม<br>ม์อุปถัมภ์                                                                               | Slicer<br>ปทุมธ<br>เทียน                                   | E              | < 유ڭ Unlin                                     | nk                                                                                      | ♥ Bar  | Ided Rows D Ba                   | school_pro                | C<br>ovince_cod  | <ul> <li>school_p</li> <li>13 ปหุมธานี</li> <li>58 แม่ส่องสร</li> <li>50 เปียงใหม่</li> <li>50 เปียงใหม่</li> <li>51 ลำพูน</li> <li>10 กรุงเทพม</li> <li>11 สมุทราปรา</li> <li>34 อุนธราชธุร</li> <li>50 เปียงใหม่</li> </ul>                                                                                                    | D<br>rovince_nar<br>เน<br>หานคร<br>การ<br>าปี                                        | Table Styles                      | ol_country               | E                |     |
| <ul> <li>♣ Resize Table<br/>Properties</li> <li>A1</li> <li>▲</li> <li>▲</li>     &lt;</ul>                                                                                                    | Convert to Rang<br>To<br>School name<br>9 (เครียมอุคมศึกษ<br>99 (เครียมอุคมศึกษ<br>99 (เครียมอุคมศึกษ<br>99 (เครียมอุคมศึกษ<br>99 (เครียมอุคมศึกษ<br>12 สันหรายวิทยา<br>14 ส่วนบุญโญได้ม<br>44 ส่วนบุญโญได้ม<br>44 ส่วนบุญโญได้ม<br>13 กางดงรัฐราษฎร์<br>13 กางดงรัฐราษฎร์<br>13 กางดงรัฐราษฎร์<br>14 แม้รับวิทยาคม                                                                                                    | ge<br>obs<br>ฏิ:<br>าน้อมเกล้า<br>เม<br>ภ์ ลำพูน<br>โภชบางขุน<br>ม<br>ม                                                                                | Slicer<br>ปทุมธ<br>เทียน                                   |                | < ፍርጅ Unlin                                    | nk.<br>Jata                                                                             | ♥ Bar  | Ided Rows b Ba                   | Style Options  school_pro | C<br>ovince_cod  | <ul> <li>school_p</li> <li>13 ปทุมธานี</li> <li>58 แม่ฮ่องสส</li> <li>50 เปียงใหม่</li> <li>51 สำหุน</li> <li>10 กรุงเทพม</li> <li>11 สมุทรปรา</li> <li>34 อุมลราชีร</li> <li>50 เปียงใหม่</li> <li>50 เปียงใหม่</li> </ul>                                                                                                    | D<br>rovince_nar<br>เน<br>หานคร<br>การ<br>านี                                        | Table Styles                      | ol_country               | E                |     |
| <ul> <li>♣ Resize Table<br/>Properties</li> <li>A1</li> <li>▲</li> <li>▲</li>     &lt;</ul>                                                                                                    | Convert to Rang<br>To<br>School name<br>9 (เครียมอุลมศึกษ<br>9 (เครียมอุลมศึกษ<br>9 (เครียมอุลมศึกษ<br>9 (เครียมอุลมศึกษ<br>9 (เครียมอุลมศึกษ<br>12 สันทรายวิทยา<br>4 ส่วนบุญโญปกัม<br>4 ส่วนบุญโญปกัม<br>7 (รัณนโกรีเทยาคม<br>13 หางดงรัฐราษอูรี)<br>13 หางดงรัฐราษอูรี)<br>14 เมเว็บวิทยาคม<br>14 หาดใหญ่วิทยาคม                                                                                                    | ge<br>ofs<br>ฏิร<br>าน้อมเกล้า<br>เม<br>ภ์ ล่าพูน<br>โภชบางขุน<br>ม<br>เลียน้ามภ์<br>ลับตมบูรณ์กุ                                                      | ปทุมธ<br>เทียน<br>เลกันยา                                  | E              | < 옷을 Unlin                                     | nk                                                                                      | ♥ Bar  | Ided Rows D Ba                   | Style Options  school_pro | C<br>ovince_cod  | <ul> <li>school_p</li> <li>13 ปทุมธานี</li> <li>58 แม่ส่องสร</li> <li>50 เป็ยงไหม่</li> <li>50 เป็ยงไหม่</li> <li>51 สำหุน</li> <li>10 กรุงเทพม</li> <li>11 สมุทรปรา</li> <li>34 อุบลราชะ</li> <li>50 เป็ยงไหม่</li> <li>50 เป็ยงไหม่</li> <li>50 เป็ยงไหม่</li> <li>50 เป็ยงไหม่</li> <li>50 เป็ยงไหม่</li> </ul>                                                                                                    | D<br>rovince_nan<br>เน<br>หานคร<br>การ<br>านี                                        | Table Styles                      | sl_country               | E                |     |
| <ul> <li>➡ Resize Table<br/>Properties</li> <li>A1</li> <li>→</li> <li>A</li> <li>1 school_code</li> <li>2 101327015</li> <li>3 105842034</li> <li>4 105013101</li> <li>5 105013098</li> <li>6 105151025</li> <li>7 101072005</li> <li>8 101157016</li> <li>9 103471111</li> <li>105013100</li> <li>1105013100</li> <li>1105013100</li> <li>125001000</li> </ul>                                                                                                    | <ul> <li>Convert to Rang</li> <li>School_name</li> <li>School_name</li> <li>(รรินบอุลมศึกษ</li> <li>(รรินบอุลมศึกษ</li> <li>(รรินบอุลมศึกษ</li> <li>(รรินบอุลมศึกษ</li> <li>(รรินบอุลมศึกษ</li> <li>ส่วนบุตุโดบได้ม</li> <li>ส่วนบุตุโดบได้ม</li> <li>ส่วนบุตุโดบได้ม</li> <li>รัดการรรม</li> <li>(ระกรรม</li> <li>(ระกรม</li> <li>(ระกรรม</li> <li>(ระกรม</li> <li>(ระก</li></ul>                                                                                                    | ระ<br>ระ<br>ระ<br>ระ<br>ระ<br>ระ<br>ระ<br>ระ<br>ระ<br>ระ                                                                                               | Slicer<br>ปทุมธ<br>เทียน<br>เลกันยา                        | E              | < 옷을 Unlin                                     | nk                                                                                      | Sat    | Ided Rows B Ba                   | school_pro                | C<br>ovince_cod  | <ul> <li>school_p</li> <li>ปรุมธานี</li> <li>ปรุมธานี</li> <li>ปรุมธานี</li> <li>ประเทศ</li> <li>ประเทศ</li> <li>ประเ</li></ul>                                                                                                    | D<br>rovince_nar<br>เน<br>หานคร<br>การ<br>าปี                                        | Table Styles                      | ol_country               | E                |     |
| <ul> <li>♣ Resize Table<br/>Properties</li> <li>A1</li> <li>▲ A</li> <li>1</li> <li>■ Chool code</li> <li>2</li> <li>10542034</li> <li>4</li> <li>10501300</li> <li>5</li> <li>10542044</li> <li>4</li> <li>10501300</li> <li>5</li> <li>10501302</li> <li>7</li> <li>101072005</li> <li>8</li> <li>10157016</li> <li>9</li> <li>10347111</li> <li>105013101</li> <li>105013101</li> <li>105013101</li> <li>105013101</li> <li>105013101</li> <li>105013101</li> <li>1105013101</li> <li>1200050551</li> <li>13</li> <li>125001000</li> <li>14</li> <li>105013101</li> </ul>                                                                                                    | Convert to Rang<br>School_name<br>school_name<br>9 (ครับมลุดมศึกษ<br>9) (ครับมลุดมศึกษ<br>9) (ครับมลุดมศึกษ<br>9) (ครับมลุดมศึกษ<br>9) (ครับมลุกษศึกษ<br>4 ส่วนบุญโญปลัม<br>3) วิตทรงธรรม<br>3) วิตทรงธรรม<br>13 หางดงรัฐราษฎร์<br>13 หางดงรัฐราษฎร์<br>13 หางดงรัฐราษฎร์                                                                                                    | ge<br>ofs<br>รับ<br>กับ้อมเกล้า<br>เม<br>ภัล้าพุน<br>โกชบางขุน<br>ม<br>เอปถัมภ์<br>ลัยสมบูรณ์กุ<br>งเปียงใหม่<br>ร์อุปถัมภ์                            | Slicer<br>ปทุมธ<br>เทียน<br>เลกันยา                        | ¥ ¥            | < 究当 Unlin                                     | nk                                                                                      | Bar    | Ided Rows D Ba                   | school_pro                | C<br>ovince_cod  | <ul> <li>school_p</li> <li>13 ปหุมธานี</li> <li>58 แม่ฮ่องสอ</li> <li>50 เปียงไหม่</li> <li>50 เปียงไหม่</li> <li>51 ล่าหุน</li> <li>10 กรุงเทพม</li> <li>11 สมุทรปรา</li> <li>34 อุบสราชย์</li> <li>50 เปียงไหม่</li> <li>50 เปียงไหม่</li> <li>50 เปียงไหม่</li> <li>50 เปียงไหม่</li> <li>50 เปียงไหม่</li> <li>50 เปียงไหม่</li> </ul>                                                                                                    | D<br>เจขักce_nar<br>เข<br>หานคร<br>การ<br>านี                                        | Table Styles                      | ol_country               | E                |     |
| <ul> <li>♣ Resize Table<br/>Properties</li> <li>A1</li> <li>▲ A</li> <li>1</li> <li>■ Cchool_code</li> <li>2</li> <li>105842034</li> <li>4</li> <li>105013005</li> <li>6</li> <li>105151025</li> <li>6</li> <li>105151025</li> <li>7</li> <li>101072005</li> <li>8</li> <li>101157016</li> <li>9</li> <li>103471111</li> <li>105013100</li> <li>11</li> <li>105013101</li> <li>125001000</li> <li>125001000</li> <li>15</li> <li>105013100</li> </ul>                                                                                                    | Convert to Rang<br>To<br>School name<br>9 เครียมลุดมศึกษ<br>99 เครียมลุดมศึกษ<br>19 ชุมยวมวิทยา<br>12 สันทรายวิทยาค<br>14 ส่วมบุญโญปถัม<br>47 วัดนโกลินทร์สม<br>33 วัดทรงธรรม<br>17 เมริญริกษฎร์<br>13 หางดงรัฐราษฎร์<br>13 หางดงรัฐราษฎร์<br>13 หางดงรัฐราษฎร์<br>13 หางดงรัฐราษฎร์<br>13 หางดงรัฐราษฎร์<br>13 หางดงรัฐราษฎร์<br>14 หางคือเรีฐราษฎร์<br>14 เมริมวิทยาคม                                                                                                    | ge<br>ob<br>วน้อมเกล้า<br>เม<br>ภ์ ล่าพูน<br>โภชบางขุน<br>ม<br>โภชบางขุน<br>ม<br>ฉียสมบูรณ์ก<br>งเชียงใหม่<br>ฉียูปกับภ์                               | รไม่เวคร<br>เทียน<br>เลล้นยา                               | ¥ ¥            | < 究当 Unlin                                     | nk<br>Vata                                                                              | Ber    | Ided Rows b Ba                   | Style Options  school_pro | Ccod             | <ul> <li>school_p</li> <li>ว่าหมธานี<br/>58 แม่ฮ่องสะ</li> <li>50 เป็ยงใหม่</li> <li>50 เป็ยงใหม่</li> <li>51 ล่าหุน</li> <li>10 กรุงเทพมน</li> <li>11 สมุทรปรา</li> <li>34 อุบอรปรม</li> <li>50 เปียงใหม่</li> <li>50 เปียงใหม่</li> <li>50 เปียงใหม่</li> <li>50 เปียงใหม่</li> <li>50 เปียงใหม่</li> <li>50 เปียงใหม่</li> <li>50 เปียงใหม่</li> </ul>                                                                                                    | D<br>rovince_nar<br>มน<br>หานคร<br>การ<br>านี                                        | Table Styles                      | ol_country               | E                |     |
| <ul> <li>♣ Resize Table<br/>Properties</li> <li>A1</li> <li>▲</li> <li>▲</li>     &lt;</ul>                                                                                                    | Convert to Rang<br>To<br>School name<br>9 (เครียมสุดมศึกษ<br>9 (เครียมสุดมศึกษ<br>9 (เครียมสุดมศึกษ<br>12 สันทรายวิทยาค<br>12 สันทรายวิทยาค<br>14 ส่าวนุญโกมัน<br>17 เช่นโกลิ์แทร์สม<br>33 วัดทรงธรรม<br>17 เช่นโกลิ์เทร์สะ<br>13 หางดงรัฐราษฐา<br>14 นาดใหญ่วิทยาค<br>10 กลายเว้นอามีภูมิ<br>11 นเสียวิทยาคม<br>11 นเสียวชิภยาคม<br>11 นเสียวชิภชิรชิรชิรชิรชิรชิรชิรชิรชิรชิรชิรชิรชิรช                                                                                                    | ระ<br>ระ<br>ระ<br>ภัล่าพูน<br>โภชบางชุน<br>ม<br>โภชบางชุน<br>ม<br>สุปกับภั<br>ลัยสมบูรณ์กุ<br>งเชียงใหม่<br>รุญปกับภั                                  | Slicer<br>ปทุมธ<br>เทียน<br>เลกันยา                        | E              | < 究当 Unlin                                     | ink.                                                                                    | Sat    | Ided Rows D Ba                   | style Options             | .C<br>ovince_cod | <ul> <li>school_p</li> <li>ปางมธานี</li> <li>ปางมธานี</li> <li>ปางมธานี</li> <li>ปริง เป็นจใหม่</li> <li>ปางมรายส</li> <li>ปางมรายส</li> <li>ปา</li></ul>                                                                                          | D<br>rovince_nar<br>เน<br>หานคร<br>กร                                                | Table Styles .                    | ol_country               | E                |     |
| <ul> <li>♣ Resize Table<br/>Properties</li> <li>A1</li> <li>A1</li> <li>Chool code</li> <li>10542034</li> <li>105013005</li> <li>105013005</li> <li>105013005</li> <li>105013005</li> <li>105151022</li> <li>7</li> <li>101072005</li> <li>8</li> <li>10157016</li> <li>105013100</li> <li>105013100</li> </ul>                                                                                                    | Convert to Rang                                                                                                    | ระ<br>ระ<br>ระ<br>กับอมเกล้า<br>เม<br>ภ์ ล่าพูน<br>โภชบางชุน<br>ม<br>ม์อุปกัมภ์<br>รัยสมบูรณ์กุ<br>งเชียงใหม่<br>รัญปกัมภ์                             | Slicer<br>ปทุมธ<br>เทียน<br>เลกันยา                        | ¥ ¥            | < 究ڭ Unlin                                     | nk                                                                                      | Bat    | Ided Rows D Ba                   | school_pro                | C<br>ovince_cod  | <ul> <li>school_p</li> <li>ปรุมธานี</li> <li>ปรุมธานี</li> <li>ปรุมธานี</li> <li>ปรุมธานี</li> <li>ปริมธาน</li> <li>ปรุมธาน</li> <li>ปรุมธาน<td>D<br/>rovince_nar<br/>มน<br/>หานคร<br/>การ<br/>าปี</td><td>Table Styles</td><td>ol_country</td><td>E</td></li></ul> | D<br>rovince_nar<br>มน<br>หานคร<br>การ<br>าปี                                        | Table Styles                      | ol_country               | E                |     |
| <ul> <li>♣ Resize Table<br/>Properties</li> <li>A1</li> <li>▲</li> <li>▲</li> <li>▲</li> <li>■</li> <li>▲</li> <li>▲</li> <li>■</li> <li>■</li></ul>                                                                                                    | Convert to Rang<br>School name<br>school name<br>school nam | ระ<br>ระ<br>ระ<br>กับอนเกล้า<br>เม<br>ภ์ ล่าพูน<br>โภช่บางขุน<br>ม<br>ร์อุปกัมภ์<br>สัยสมบูรณ์กุ<br>ร์อุปกัมภ์                                         | Slicer<br>ปทุมธ<br>เทียน<br>เลกันยา<br>เว) ใ               | ¥ ¥            | < 究当 Unlin                                     | nk.<br>Vata                                                                             | J Bar  | Ided Rows D Ba                   | school_pro                | CCod             | <ul> <li>school_p</li> <li>ปหุมธานี</li> <li>ปหุมธานี</li> <li>ปหุมธานี</li> <li>ป้องไหม่</li> <li>ป้องไหม่</li> <li>ป้องไของไหม่</li> <li>ป้องไของไหม่</li> <li>ป้องไของไหม่</li> <li>ป้องไของไหม่</li> <li>ป้องไของไหม่</li> <li>ป้องไของไของไของไของไของไของไของไของไของไข</li></ul>                                                                                                    | D<br>เจษโกce_nar<br>เข<br>หานคร<br>การ<br>าชี<br>พานคร                               | Table Styles                      | al_country               | E                |     |
| <ul> <li>♣ Resize Table<br/>Properties</li> <li>A1</li> <li>▲ A</li> <li>1</li> <li>■ Cchool_code</li> <li>2</li> <li>1058/2034</li> <li>4</li> <li>105013009</li> <li>6</li> <li>10513009</li> <li>6</li> <li>10513009</li> <li>6</li> <li>105151032</li> <li>10347111</li> <li>105013100</li> <li>1035013101</li> <li>105013101</li> <li>10501</li></ul>                                                 | Convert to Rang<br>School name<br>school name<br>9 (ครับมลุดมศึกษ<br>99 (ครับมลุดมศึกษ<br>99 (ครับมลุดมศึกษ<br>99 (ครับมลุดมศึกษ<br>12 สันทรายวิทยา<br>14 สวมบุญ(ญปสัม<br>27 รัดนโกสินทร์สม<br>23 วัดพรงธรรม<br>13 พางดงรัฐราษฎร์<br>13 พางดงรัฐราษฎร์<br>13 พางดงรัฐราษฎร์<br>13 พางดงรัฐราษฎร์<br>13 พางดงรัฐราษฎร์<br>13 พางดงรัฐราษฎร์<br>13 พางดงรัฐราษฎร์<br>13 พางดงรัฐราษฎร์<br>14 พางกินกรัวทยาคม<br>13 พางดงรัฐราษฎร์<br>6 วริชริปาชาง<br>53 ที่ปังกรัวทยาพัล<br>14 พางศึกษศพืบยาพัล                                                                                                    | ge<br>รัก<br>วน้อมเกล้า<br>เม<br>ภ์ ล่าพูน<br>โภชบางขุน<br>ม<br>โภชบางขุน<br>ม<br>โภชบางขุน<br>ม<br>ม์<br>เป็นที่วัดเบ<br>า<br>า<br>เป้น(หรีวัดเบ<br>า | Silcer<br>ปฦมธ<br>เทียน<br>เลกันยา                         | ¥ ¥            | < 究当 Unlin                                     | nk<br>lata                                                                              | J Bar  | Ided Rows D Ba                   | school pro                | Ccod             | <ul> <li>chool_p</li> <li>ปหุมธานี</li> <li>ปหุมธานี</li> <li>ปหุมธานี</li> <li>ปหมธานี</li> <li>เชื่องใหม่</li> <li>เชื่องใหม่</li> </ul>                                                                                                    | D<br>เจงโกร <u>ค</u> ุณสา<br>เน<br>หานคร<br>การ<br>าชี<br>หานคร                      | Table Styles                      | ol_country               | E                |     |
| <ul> <li>♣ Resize Table<br/>Properties</li> <li>A1</li> <li>▲</li> <li>▲</li></ul> <li>▲</li>                                                                                                    | Convert to Rang                                                                                                    | ระ<br>ระ<br>ระ<br>ระ<br>ระ<br>ระ<br>ระ<br>ระ<br>ระ<br>ระ                                                                                               | Silcer<br>ปปทุมธ<br>เทียน<br>เค้นยา<br>มา) ใ               | E              | < 究近 Unlin                                     | ink.                                                                                    | Bar    | Ided Rows b Ba                   | style Options             | C<br>ovince_cod  | <ul> <li>รchool_p</li> <li>ปรุมธานี</li> <li>ปรุมธานี</li> <li>ปรุมธานี</li> <li>ปริมปรุมธานี</li> <li>ปริมปรุมธาน</li> <li>ปรุมราน</li> <li>ปรุมราน</li> </ul>                                                                                                    | D<br>rovince_nar<br>มน<br>หานคร<br>กร<br>าชี<br>หานคร<br>หานคร                       | Table Styles                      | ol_country               | E                |     |
| <ul> <li>➡ Resize Table<br/>Properties</li> <li>A1</li> <li>→</li> <li>→</li>     &lt;</ul>                                                                                                    | Convert to Rang<br>5<br>5<br>5 chool_name<br>9 เครียมอุลมศึกษ<br>19 ขุยอวมวิทยา<br>19 ขุยอวมวิทยา<br>19 ขุยอวมวิทยา<br>19 ขุยอวมวิทยา<br>10 ขุยอวมวิทยา<br>10 ขุยอวมวิทยา<br>11 ขุยอวมวิทยา<br>11 ขุยอวมวิทยา<br>11 ขุยอวทราษฎร์<br>11 ขุยอวทราษฎร์<br>11 ขุยอวทราษวร์<br>11 ขุยอวทราษวร์<br>11 ขุยอวทราษวรี<br>11 ขุยอวทราษวรี<br>11 ขุยอวทางชี<br>11 ขุยอวทาร<br>11 ขุย                                                                                                    | ระ<br>ระ<br>ระ<br>ระ<br>ระ<br>ระ<br>ระ<br>ระ<br>ระ<br>ระ                                                                                               | Silcer<br>ปางมธ<br>เพียน<br>เดินยา<br>เก) ใ<br>เก) ใ<br>เอ | v v            | < SS Unlin                                     | nk Vata                                                                                 | J Bar  | Ided Rows D Ba                   | school_pro                | Ccod             | <ul> <li>school_p</li> <li>ปรุมธานี</li> <li>ปรุมธานี</li> <li>ปรุมธานี</li> <li>ปรุมธานี</li> <li>ปรุมธาน</li> <li>ปรุมธาน</li> </ul>                                                                                                    | <u>D</u><br>างบักce_nar<br>างบ<br>หานคร<br>การ<br>างปี<br>หานคร<br>หานคร<br>หานคร    | Table Styles                      | ol_country               | E                |     |
| <ul> <li>➡ Resize Table<br/>Properties</li> <li>A1</li> <li>▲</li> <li>■ Chool code</li> <li>■ Chool code</li></ul> | Convert to Rang<br>School name<br>school name<br>school nam | ระ<br>ระ<br>ระ<br>ระ<br>ระ<br>ระ<br>ระ<br>ระ<br>ระ<br>ระ                                                                                               | ริโดช<br>เพียน<br>เพียน<br>เมา) ใ<br>เมา) ใ                | V V            | < 究当 Unlin                                     | nk                                                                                      | J Bar  | Ided Rows D Ba                   | school_pro                | CCod             | <ul> <li>school_p</li> <li>ปหุมธานี<br/>58 แม่ส่องสะ<br/>50 เป็ยงไหม่<br/>50 เป็ยงไหม่<br/>51 ส่ำหุน</li> <li>กรุงเทพม<br/>11 สมุทรปรา<br/>34 อุมสราชย์<br/>50 เป็ยงไหม่<br/>50 เป็ยงไหม่<br/>50 เป็ยงไหม่<br/>50 เป็ยงไหม่<br/>50 เป็ยงไหม่<br/>50 เป็ยงไหม่<br/>50 เป็ยงไหม่<br/>50 เป็ยงไหม่<br/>51 ลำหุน</li> <li>กรุงเทพม<br/>57 เป็ยงราย</li> </ul>                                                                                                    | D<br>เจบโกร <u>ค</u> ามา<br>หานคร<br>การ<br>าปี<br>หานคร<br>หานคร<br>หานคร           | Table Styles                      | sl_country               | E                |     |
| <ul> <li>♣ Resize Table<br/>Properties</li> <li>A1</li> <li>▲</li> <li>▲</li> <li>■</li> <li>▲</li> <li>■</li> <li>■</li>     &lt;</ul>                                                                                                    | Convert to Rang<br>School name<br>school name<br>school nam | ระ<br>ระ<br>ระ<br>ระ<br>ระ<br>ระ<br>ระ<br>ระ<br>ระ<br>ระ                                                                                               | รโเงร<br>เพียน<br>เพียน<br>เกมา) ใ<br>เม                   | V V            | < 究当 Unlin                                     | nk Vata                                                                                 | Bar    | Ided Rows D Ba                   | school pro                | C<br>ovince_cod  | <ul> <li>รchool_p</li> <li>ปหุมธานี<br/>58 แม่ส่วงสะ<br/>50 เป็ยงไหม่<br/>50 เป็ยงไหม่<br/>51 ล่าหุน<br/>10 กรุงเทพม<br/>11 สมุทรปราช<br/>50 เป็ยงไหม่<br/>50 เป็ยงไหม่<br/>50 เป็ยงไหม่<br/>50 เป็ยงไหม่<br/>50 เป็ยงไหม่<br/>50 เป็ยงไหม่<br/>50 เป็ยงไหม่<br/>50 เป็ยงไหม่<br/>50 เป็ยงไหม่<br/>50 เป็ยงไหม่<br/>50 เป็ยงไหม่<br/>51 ล่าหุน<br/>10 กรุงเทพม<br/>57 เป็ยงราย<br/>57 เป็ยงราย<br/>57 เป็ยงราย</li> </ul>                                                                                                    | <u>D</u><br>เจบโก <mark>ce_nar</mark><br>เน<br>หานคร<br>การ<br>าชี<br>หานคร<br>หานคร | Table Styles                      | ol_country               | E                |     |

#### หมายเหตุ Microsoft Excel Version

| Microsoft® Excel® for Office 365 MSO (16.0.12228.20100) 32-bit                                               |   |
|----------------------------------------------------------------------------------------------------|---|
| License ID: CWW_fc8b684b-52b4-426d-b283-e7a2466218ce_fc8b684b-52b4-426d-b283-e7a2466218ce_fee14d9171c6b85b59 |   |
| Session ID: 16D22444-270D-4F06-B67B-E424AD2BBC5F                                                             |   |
| Third Party Notices                                                                                          |   |
| Microsoft Software License Terms                                                                             |   |
| SUPPLEMENT TO MICROSOFT SERVICES AGREEMENT                                                                   | ^ |
| MICROSOFT OFFICE 365 CONSUMER SUBSCRIPTION SERVICE AND SOFTWARE                                              |   |

### องค์ประกอบและค่าร้อยละในระบบ TCAS สำหรับรอบ 4 (1)

| องค์ประกอบและค่าร้อยละในระบบ<br>TCAS รอบที่ 4 (Admissions)                                                                                                    | กลุ่มที่ 1 วิทยาศาสตร์สุ<br>1.1 สัตวแพทยศาสตร์ สหเวข | ขภาพ<br>เศาสตร์ สาธารณสุขศาสตร์ | 2.2 เทคโนโลยีสารสนเทศ<br>องค์ประกอบ | ค่าร้อยละ     | กลุ่มที่ 6 บริหาร พาณิชยศ<br>การท่องเที่ยวและการโรงแร | าสตร์ การบัญชี<br>เม และเศรษฐศาสตร์ |
|----------------------------------------------------------------------------------------------------|------------------------------------------------------|---------------------------------|-------------------------------------|---------------|-------------------------------------------------------|-------------------------------------|
| 1. GPAX 20%                                                                                                    | เทคนิคการแพทย์ พยาบาลศา                              | เสตร์ วิทยาศาสตร์การกีฬา        | 1. GPAX                             | 20            | 6.1 บริหารธุรกิจ พาณิชยศาสตร์                         | การบัญชี เศรษฐศาสตร์                |
| 2 O-NET (5 กลุ่มสาระวิชา) 30%                                                                                                    | องค์ประกอบ                                           | ค่าร้อยละ                       | 2. O-NET                            | 30            | องค์ประกอบ                                            | ค่าร้อยละ                           |
| 3 GAT (General Aptitude Test) 10-50%                                                                                                    | 1. GPAX                                              | 20                              | 3. GAT                              | 10            | 1. GPAX                                               | 20                                  |
| 4 PAT (Professional Aptitude Test) 0.40%                                                                                                    | 2. O-NET                                             | 30                              | 4. PAT                              |               | 2. O-NET                                              | 30                                  |
|                                                                                                    | 3. GAT                                               | 20                              | 4.1 PAT 1                           | 20            | 3. GAT                                                | 30                                  |
| รงม<br>"ยกเว้นกลุ่มวิชาแพทยศาสตร์                                                                                                    | 4. PAT                                               |                                 | 4.2 PAT 2                           | 20            | 4 PAT                                                 |                                     |
| รหัสและชื่อวิชาสอบ O-Net, GAT, PAT                                                                                                    | 4.1 PAT 2                                            | 30                              | กลุ่มที่ 3 วิศวกรรมศาสต             | ร์            | 4.1 PAT 1                                             | 20                                  |
| O-NET (การทดสอบทางการศึกษาระดับชาติขั้นพื้นฐาน)                                                                                                    | 1.2 ทันตแพทยศาสตร์                                   | dellanon                        | องคประกอบ                           | คารอยละ       | to contract days 5                                    | 20                                  |
| (รหัส 01) ภาษาไทย (รหัส 04) คณิตศาสตร์                                                                                                    | องพบระกอบ                                            | พารออยร                         | 1. GPAX                             | 20            | 6.2 การทองเทยวและเรงแรม                               |                                     |
| (รหัส 02) สังคมศึกษา (รหัส 05) วิทยาศาสตร์                                                                                                    | 1. GPAX                                              | 20                              | 2. O-NET                            | 30            | รูปแบบที่ 1                                           |                                     |
| (รหัส 03) ภาษาอังกฤษ                                                                                                    | 2. O-NET                                             | 30                              | 3. GAT                              | 15            | องค์ประกอบ                                            | คาร้อยละ                            |
| *รหัส 01-05 ให้ค่าน้ำหนักแต่ละรหัส 6%                                                                                                    | 3. GAT                                               | 20                              | 4. PAT                              |               | 1. GPAX                                               | 20                                  |
| GAT (ความถนัดทั่วไป)                                                                                                    | 4. PAT                                               |                                 | 4.1 PAT 2                           | 15            | 2. O-NET                                              | 30                                  |
| (รหัส 85) GAT วิชาความถนัดทั่วไป                                                                                                    | 4.1 PAT 1                                            | 10                              | 4.2 PAT 3                           | 20            | 3. GAT                                                | 50                                  |
| PAT (ความถนัดทางวิชาชีพและวิชาการ)                                                                                                    | 4.2 PAT 2                                            | 20                              | กลุ่มที่ 4 สถาปัตยกรรมศ             | าสตร์         | รูปแบบที่ 2                                           |                                     |
| (ระชัส 71) DAT 1 ก็ออกกะเกะโอหาวงอภิตสาสตร์                                                                                                    | 1.3 เกสขศาสตร                                        | ด่าร้อยละ                       | องค์ประกอบ                          | ค่าร้อยละ     | องค์ประกอบ                                            | ค่าร้อยละ                           |
|                                                                                                    | 1 CDAY                                               | 20                              | 1. GPAX                             | 20            | 1. GPAX                                               | 20                                  |
| (כאה 12) FAT 2 לאיז איז אוויז אוויז אוויז איז איז איז איז איז איז איז איז איז א                                                                                                    | I. GPAA                                              | 20                              | 2. O-NET                            | 30            | 2. O-NET                                              | 30                                  |
| (รหล 73) PAT 3 วงความถนดทาวศวกรรมศาสตร                                                                                                    | Z. O-NET                                             | 30                              | 3. GAT                              | 10            | 3. GAT                                                | 40                                  |
| (รหส 74) PAI 4 วดความถนดทางสถาบตยกรรมคาสตร                                                                                                    | 3. GAT                                               | 10                              | 4. PAT                              |               | 4. PAT                                                |                                     |
| (รหส 75) PAT 5 วัดความถนัดทางวิชาชีพครู                                                                                                    | 4. PAT                                               |                                 | 4.1 PAT 4                           | 40            | 4.1 PAT 7                                             | 10                                  |
| (รหัส 76) PAT 6 วัดความถนัดทางศิลปกรรมศาสตร์                                                                                                    | 4.1 PAT 2                                            | 40                              | กลุ่มที่ 5 เกษตรศาสตร์              |               | (เลือก 1 วิชา)                                        |                                     |
| PAT 7 วัดความถนัดทางภาษาต่างประเทศ                                                                                                    | าเสุมท 2 วทยาศาสตรก                                  | ายภาพและชาภาพ                   | เกษตรศาสตร์ อุตสาหกรรมเก            | าษตร วนศาสตร์ |                                                       |                                     |
| (รหัส 77) PAT 7.1 ภาษาฝรั่งเศส                                                                                                    | 2.1 มายาศาสตร ทรพยาก.                                | ค่าร้อยละ                       | องค์ประกอบ                          | ค่าร้อยละ     |                                                       |                                     |
| (รหัส 78) PAT 7.2 ภาษาเยอรมัน                                                                                                    | 1 GPAX                                               | 20                              | 1. GPAX                             | 20            |                                                       |                                     |
| (รหัส 79) PAT 7.3 ภาษาญี่ปุ่น                                                                                                    | 2 O-NET                                              | 30                              | 2. O-NFT                            | 30            |                                                       |                                     |
| (รหัส 80) PAT 7.4 ภาษาจีน วิชา                                                                                                    | 3. GAT                                               | 10                              | 3 GAT                               | 10            |                                                       |                                     |
| (รหัส 81) PAT 7.5 ภาษาอาหรับ                                                                                                    | J. DAT                                               | 10                              | 1 PAT                               | 10            |                                                       | Loron incurs                        |
| (รหัส 82) PAT 7.6 ภาษาบาลี                                                                                                    | 4. PAI                                               | 10                              | 4. FAI                              | 10            |                                                       | Lotentipsum                         |
| (รหัส 83) PAT 7.7 ภาษาเกาหลี                                                                                                    | 4.1 PAT 1                                            | 10                              | 4.1 PAT 1                           | 10            |                                                       |                                     |
| and the second second sec | 4.2 PAT 2                                            | 30                              | 4.2 PAT 2                           | 30            |                                                       |                                     |

#### องค์ประกอบและค่าร้อยละในระบบ TCAS สำหรับรอบ 4 (2)

| กลุ่มที่ 7 ครุศาสตร์ ศึกษาศาสตร์ | พลศึกษา สุขศึกษา |
|----------------------------------|------------------|
| รูปแบบที่ 1                      |                  |
| องค์ประกอบ                       | ค่าร้อยละ        |
| 1. GPAX                          | 20               |
| 2. O-NET                         | 30               |
| 3. GAT                           | 20               |
| 4. PAT                           |                  |
| 4.1 PAT 5                        | 30               |
| รูปแบบที่ 2                      |                  |
| องค์ประกอบ                       | ค่าร้อยละ        |
| 1. GPAX                          | 20               |
| 2. O-NET                         | 30               |
| 3. GAT                           | 10               |
| 4. PAT                           |                  |
| 4.1 PAT 5                        | 20               |
| 4.2 PAT 1/2/3/4/6/7              | 20               |
| (เลือก 1 วิชา)                   |                  |
|                                  |                  |

#### กลุ่มที่ 8 ศิลปกรรมศาสตร์

วิจิตรศิลป์ ศิลปประยุกต์ ดุริยางคศิลป์ นาฏศิลป์ ศิลปะการออกแบบพัสตราภรณ์ และศิลปะการออกแบบ หัตถอุตสาหกรรม

| องค์ประกอบ                    | ค่าร้อยละ |
|-------------------------------|-----------|
| 1. GPAX                       | 20        |
| 2. O-NET                      | 30        |
| 3. GAT                        | 10        |
| 4. PAT                        |           |
| 4.1 PAT 4/6<br>(เสือก 1 วิชา) | 40        |

| กลุ่มที่ 9 มนุษยศา<br>นิเทศศาสตร์ วารสา | เสตร์แล<br>รศาสตร์ | ะสังคมศาสตร์<br>อักษรุศาสตร์ ศิลปศาส     | ตร์  |  |  |  |
|-----------------------------------------|--------------------|------------------------------------------|------|--|--|--|
| มนุษยศาสตร์ รัฐศาล<br>สังคมสงเคราะห์ศาส | เตร์ นิติศ<br>ตร์  | เาสตร์ สังคมวิทยา                        |      |  |  |  |
| 9.1 พื้นฐานวิทยาศ                       | าสตร์              |                                          |      |  |  |  |
| องค์ประกอบ                              |                    | ค่าร้อยละ                                |      |  |  |  |
| 1. GPAX                                 |                    | 20                                       |      |  |  |  |
| 2. O-NET                                |                    | 30                                       |      |  |  |  |
| 3. GAT                                  |                    | 30                                       |      |  |  |  |
| 4. PAT                                  |                    |                                          |      |  |  |  |
| 4.1 PAT 1                               |                    | 20                                       |      |  |  |  |
| 9.2 พื้นฐานศิลปศา                       | สตร์               |                                          |      |  |  |  |
| รูปแบบท 1<br>องค์ประกอบ                 |                    | ค่าร้อยละ                                |      |  |  |  |
| 1 GPAY                                  |                    | 20                                       |      |  |  |  |
| 2 O NET                                 |                    | 20                                       |      |  |  |  |
| 3 GAT                                   |                    | 50                                       |      |  |  |  |
| รปแบบเที่ 2                             |                    | 20                                       |      |  |  |  |
| องค์ประกอบ                              |                    | ค่าร้อยละ                                |      |  |  |  |
| 1 GPAX                                  |                    | 20                                       |      |  |  |  |
| 2. O-NET                                |                    | 30                                       |      |  |  |  |
| 3. GAT                                  |                    | 30                                       |      |  |  |  |
| 4. PAT                                  |                    |                                          |      |  |  |  |
| 4.1 PAT 7<br>(เลือก 1                   | เ วิซา)            | 20                                       |      |  |  |  |
| กลุ่มที่ 10 แพทยศ                       | าาสตร์             |                                          |      |  |  |  |
| องค์ประกอบ                              |                    | กลุ่มวิชา                                |      |  |  |  |
| 1.O-NET (ໃຫ້ເປັນເກເນທ໌                  | พิຈາรณา)           | *คะแนนรวม 5 กลุ่มสาระ<br>ไม่น้อยกว่า 60% | วิซา |  |  |  |
| 2. วิชาเฉพาะแพทย์                       | 30%                |                                          |      |  |  |  |
| 3. 7 วิชาสามัญ                          | 70%                | 3.1 วิทยาศาสตร์                          | 40%  |  |  |  |
|                                         |                    | (ฟิสิกส์ เคมี ชีววิทย                    | (rt  |  |  |  |
|                                         |                    | 3.2 คณิตศาสตร์ 1                         | 20%  |  |  |  |
|                                         |                    | 3.3 ภาษาอังกฤษ                           | 20%  |  |  |  |
|                                         |                    | 3.4 ภาษาไทย                              | 10%  |  |  |  |
|                                         |                    | 3.5 สังคมศึกษา                           | 10%  |  |  |  |

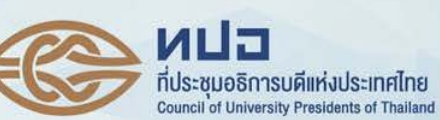

สำนักงานเลขาธิการที่ประชุมอธิการบดีแห่งประเทศไทย เลขที่ 328 ชั้น 3 อาคารสำนักงานคณะกรรมการการอุดมศึกษา ถนนศรีอยุธยา แขวงทุ่งพญาไท เขตราชเทวี

กรุงเทพฯ 10400

โทรศัพท์ 02-354-5150-2

โทรสาร 02-354-5155-6

http://tcas.cupt.net

ผู้มีสิทธิ์สอบ GAT/PAT ต้องกำลังศึกษา ระดับชั้นมัธยมศึกษาปีที่ 6 หรือเทียบเท่า หรือผู้ที่สำเร็จการศึกษาระดับมัธยมศึกษาตอนปลาย หรือเทียบเท่า

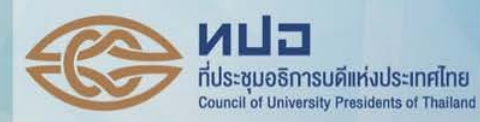

องค์ประกอบและค่าร้อยละ ของกลุ่มสาขาวิชาในการรับบุคคลเข้าศึกษา

ในสถาบันอุดมศึกษาระบบ

TCAS รอบที่ 4 (Admissions)

# **ADMISSIONS**

ดำเนินการโดย ที่ประชุมอธิการบดีแห่งประเทศไทย Council of University Presidents of Thailand http://tcas.cupt.net